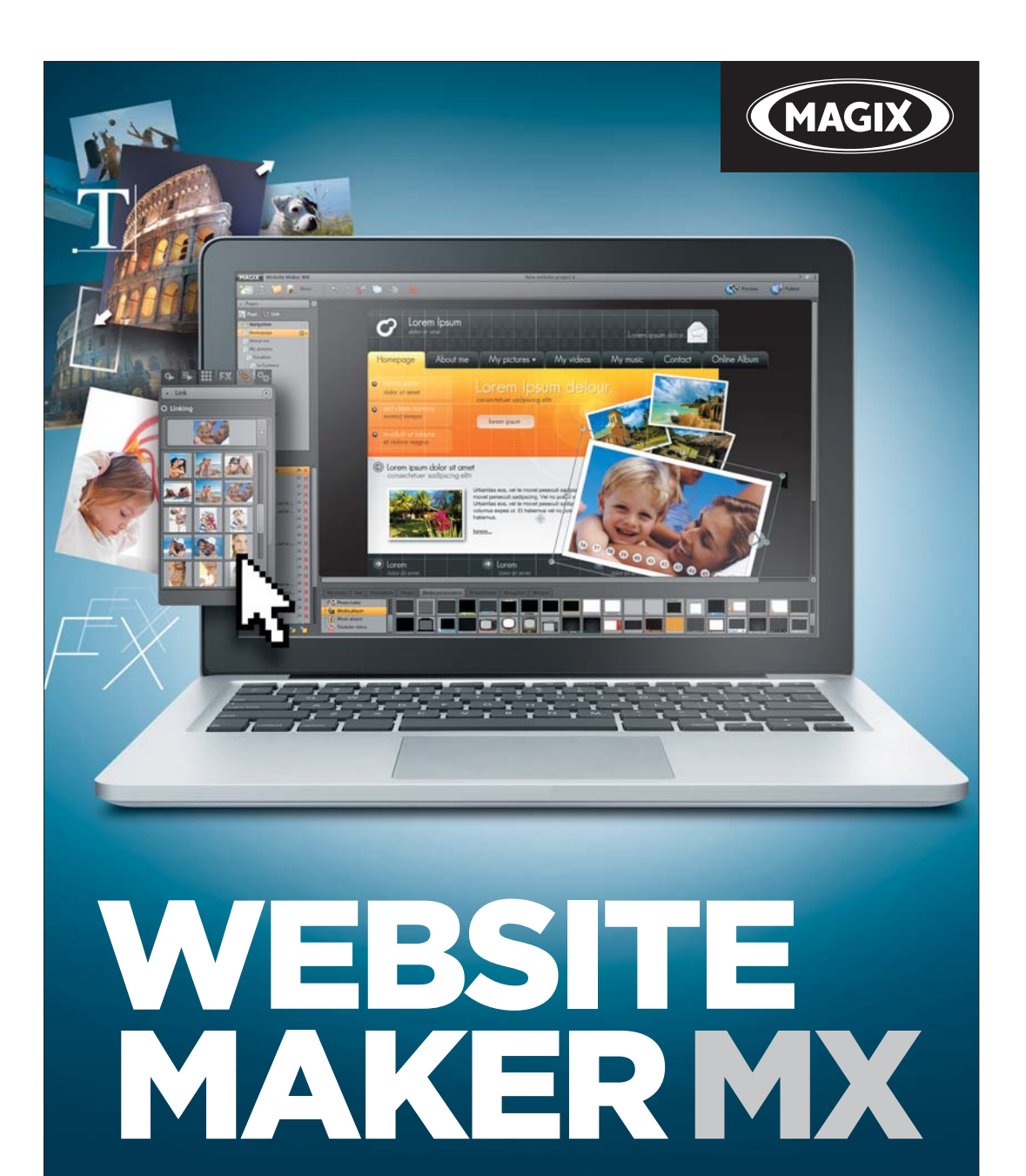

Manuel en français

# Copyright

La présente documentation est protégée par la loi des droits d'auteurs.

Tous droits, en particulier les droits de reproduction, diffusion et traduction sont réservés.

Aucune partie de cette publication ne doit être recopiée, que ce soit sous forme de copies, microfilms ou autre, ou ne doit être traduite sous un autre langage machine, en particulier traitement de données, sans l'autorisation préalable écrite de son auteur.

Tous les autres noms de produits mentionnés sont des marques déposées des propriétaires respectifs.

Sous réserve de modifications du contenu ou du programme

MAGIX et MAGIX Website Maker sont des marques déposées de MAGIX AG.

Les autres noms de produits cités sont la propriété de leurs fabricants respectifs.

Copyright © MAGIX AG, 1994 - 2011. All rights reserved.

## Avant-propos

Quiconque souhaite aujourd'hui disposer de son propre site Web se retrouve confronté à une multitude d'offres de la part de fournisseurs tous plus différents les uns que les autres et à des questions techniques souvent complexes. Que l'on soit débutant ou expert, il est difficile de se familiariser avec des termes tels que HTML, PHP, MySQL, ASP, FTP, Flash etc.

La plupart des solutions logicielles dédiées à la création de sites Internet permettent uniquement des procédures de travail « hors ligne » ; les sites Web obtenus sont relativement statiques et ne proposent ni espace Web ni domaines pour la publication sur Internet. Sans parler des étapes de création des sites, qui sont pour la plupart compliquées.

MAGIX Website Maker MX est le remède à tous ces obstacles. Le pack complet MAGIX Website Maker MX fournit tout les outils requis pour créer et gérer un site Web : hébergement web intégral, espace mémoire en ligne et véritable domaine inclus (www.nom-du-domaine.fr/.com/.net et beaucoup d'autres extensions), deux sous-domaines et 5 boîtes e-mail. La recherche fastidieuse d'un fournisseur d'hébergement Web ainsi que les procédures compliquées de transfert de fichiers via serveur FTP ne sont plus nécessaires. Vos tâches sont minimes : vous n'avez qu'à créer le site Flash, le publier et le présenter sur Internet en un clic ! MAGIX Website Maker MX est la solution complète la plus pratique qui soit pour chaque webmaster. De plus, le pack tout-en-un convainc grâce à son utilisation extrêmement simple et ses pages Web Flash animées impressionnantes et divertissantes.

Ce manuel vous explique comment procéder. Il contient tout d'abord une initiation rapide à MAGIX Website Maker MX et à ses principales caractéristiques. Après une rapide entrée en matière, un cours complet vous sera proposé, vous expliquant tout sur la création de sites Internet épatants avec MAGIX Website Maker MX.

Amusez-vous bien avec MAGIX Website Maker MX !

L'équipe MAGIX

# Sommaire

| Copyright                                                                                                    | 2                                                   |
|----------------------------------------------------------------------------------------------------|-----------------------------------------------------|
| Avant-propos                                                                                                    | 3                                                   |
| Service clients                                                                                                    | 6                                                   |
| Avant de commencer<br>Configuration système requise<br>Installation<br>Activation du produit                                                                                                    | <b>7</b><br>7<br>8<br>9                             |
| Introduction<br>Qu'est-ce que MAGIX Website Maker MX ?<br>Définition : page Internet ou site Internet ?<br>Caractéristiques<br>Quelles sont les nouveautés dans MAGIX Website Maker MX ?                                                                                                    | <b>10</b><br>10<br>10<br>11<br>13                   |
| <b>Tutoriel</b><br>Démarrage : Website Maker et Control Center du Monde en ligne<br>Un site professionnel en 3 étapes                                                                                                    | <b>17</b><br>17<br>19                               |
| Interface - Structure de MAGIX Website Maker MX<br>Website Maker et Website Control Center<br>Website Maker                                                                                                    | <b>24</b><br>24<br>25                               |
| Fonctions de Website Maker<br>Éditer des pages avec le gestionnaire de pages<br>Agencer les pages : le gestionnaire d'objets<br>Échelonner, positionner et refléter<br>Adapter le contenu des pages : le gestionnaire des propriétés<br>Lier des pages masquées<br>Démarrer le site Web<br>Créer des mots-clés pour les moteurs de recherche<br>Publier le site Web (Smart Publish) | <b>35</b><br>39<br>52<br>53<br>58<br>59<br>59<br>59 |
| Fonctions du Control Center<br>Control Center - Aperçu<br>Album en ligne<br>Website Maker<br>Domaines & boîtes électroniques                                                                                                    | <b>61</b><br>64<br>66<br>68                         |

|                                               | Sommaire  |  |
|-----------------------------------------------|-----------|--|
| Les services de MAGIX en détail               | <b>74</b> |  |
| magix.info                                    | 74        |  |
| Album en ligne MAGIX<br>Tirage en ligne MAGIX | 75<br>76  |  |
| Catooh<br>MAGIX Livre de photos               | 78<br>78  |  |
| Glossar                                       | 80        |  |
| Indice                                        | 84        |  |

# Service clients

Si jamais vous avez des problèmes avec votre logiciel MAGIX, vous pouvez contacter notre service clients : http://support.magix.net

Ce site vous dirigera vers la page du service clients de MAGIX qui contient, entre autres, les offres gratuites suivantes :

- FAQ (Foire Aux Questions) et trucs et astuces généraux : dans la plupart des cas, vous trouverez ici la solution à votre problème. Si ça n'est pas le cas, utilisez notre formulaire d'assistance par e-mail.
- Formulaire d'assistance par e-mail : à l'aide de ce formulaire, vous indiquez à notre équipe technique les spécificités de votre système. Nous avons besoin de ces informations pour pouvoir résoudre votre problème rapidement. Il suffit de le remplir et de l'envoyer en un clic. Il suffit de le remplir et de l'envoyer en un clic !
- Forum d'assistance :vous n'êtes pas seul. Il se peut que d'autres utilisateurs aient connu un problème identique au vôtre et puissent vous aider à le résoudre.

**Remarque :** vous obtenez le code d'activation par le biais d'un e-mail envoyé par MAGIX lors de l'achat d'une version à télécharger. Si ce n'était pas le cas, celui-ci se trouve sur l'emballage du CD.

Vous trouverez ici une vue d'ensemble des numéros de téléphone du support technique:

http://support.magix.net/phone/fr

**Courrier :** MAGIX Development Support, Postfach 20 09 14, 01194 Dresden, Allemagne

#### Veuillez vous munir des informations suivantes :

- Quel programme MAGIX utilisez-vous et de quelle version s'agit-il ?
- Quel système d'exploitation utilisez-vous ?
- Quelle carte graphique et quelle résolution d'écran utilisez-vous ?
- De combien de mémoire vive disposez-vous (RAM) ?

## Avant de commencer

### Configuration système requise

#### Système d'exploitation :

- Mac OS X
- Microsoft Windows XP | Vista | Windows 7

#### Processeur :

- Mac : PowerPC G3 500 Mhz min. (Intel Core Duo 1.33 GHz ou plus rapide recommandé)
- PC : Intel Pentium II ou AMD Athlon à partir de 450 Mhz min.

#### Ordinateur

- Mémoire vive : 512 Mo de RAM min. (1 Go ou plus recommandé)
- En cas d'installation via CD : lecteur de CD-ROM, disque dur avec 50 Mo d'espace mémoire disponible min.
- Écran : résolution min. de 1 024 x 600, avec 16 bits High-Colour
- En option : carte son 16 bits

#### Connexion Internet : ADSL min. (768 Kbits)

**Navigateur Internet :** Microsoft Internet Explorer à partir de la version 6.0 ou Safari 4 ou version suivante

#### Autres navigateurs Internet testés : Firefox 3.0, Opera 9

**Par ailleurs :** Adobe Flash Player à partir de la version 8.0 (version la plus récente conseillée), environnement Java 2 Runtime Version 1.4.2 ou suivante (disponibles gratuitement), JavaScript et cookies activés (configuration par défaut)

### Installation

#### Installation sur PC

- Après avoir acheté MAGIX Website Maker MX et l'avoir téléchargé, veuillez extraire le dossier zip (\*.zip).
- Allez dans le dossier où le dossier zip a été extrait et ouvrez le dossier « Win ». Double-cliquez ensuite sur le fichier d'installation (.exe). L'installation démarre.
- Suivez alors les indications à l'écran. Tous les fichiers vont maintenant être copiés sur le disque dur.

Activation du produit : pour obtenir vos données d'accès à votre MAGIX Website Maker et au Control Center du site Internet, vous devez d'abord enregistrer et activer le produit.

**Remarque :** vous obtenez le code d'activation par le biais d'un e-mail envoyé par MAGIX lors de l'achat d'une version à télécharger. Si ce n'était pas le cas, celui-ci se trouve sur l'emballage du CD.

#### Installation sur MAC

- Après avoir acheté MAGIX Website Maker MX et l'avoir téléchargé, veuillez extraire le dossier zip (\*.zip). Normalement, l'extraction du fichier zip est automatique.
- Allez dans le dossier où le dossier zip a été extrait et ouvrez le dossier « Mac ». Cliquez ensuite sur le fichier d'installation (.pkg). L'installation démarre.

Activation du produit : pour obtenir vos données d'accès à votre MAGIX Website Maker et au Control Center du site Internet, vous devez d'abord enregistrer et activer le produit.

### Activation du produit

Avant de pouvoir utiliser MAGIX Website Maker MX, vous devez procéder à son activation unique. Voici comment procéder :

**Remarque :** vous obtenez le code d'activation par le biais d'un e-mail envoyé par MAGIX lors de l'achat d'une version à télécharger. Si ce n'était pas le cas, celui-ci se trouve sur l'emballage du CD.

#### PC/MAC

- Sous Windows, lancez MAGIX Website Maker MX via le menu Démarrer Windows.
- Sous Macintosh, ouvrez l'application en passant par le dossier de programmes.

Le centre de démarrage fort pratique de MAGIX Website Maker MX va s'ouvrir. Cliquez-y sur le bouton « Démarrer Website Maker » afin de lancer le programme. Si votre produit n'est pas encore activé, vous avez la possibilité de le faire ici.

Pour activer MAGIX Website Maker MX, utilisez le code d'activation qui se trouve dans l'emballage du produit. Une fois l'activation réussie, vous recevrez les données d'accès vous permettant de démarrer MAGIX Website Maker MX.

# Introduction

### Qu'est-ce que MAGIX Website Maker MX ?

MAGIX Website Maker MX : la solution complète pour créer des sites Web Flash® dynamiques !

Le nom parle de lui-même : MAGIX Website Maker MX est un outil spécialement conçu pour créer et publier votre site Web personnel et haut de gamme. Rapidement, sans connaissances particulières requises, dans un design de qualité, avec vidéos, photos, musiques et animations incluses, directement en ligne !

Grâce au Website Control Center, votre poste de commande en ligne, vous avez à tout moment une vue d'ensemble complète de vos domaines, e-mails, informations d'utilisateur et de votre espace mémoire Web. Que vous soyez à la maison ou en déplacement, vous pouvez accéder à MAGIX Website Maker MX depuis n'importe quel ordinateur, depuis un cybercafé par exemple, via le Website Control Center.

### Définition : page Internet ou site Internet ?

Dans MAGIX Website Maker MX, nous utilisons le terme de site Web (ou Internet) pour désigner un emplacement sur Internet. Un site Web est une présentation en ligne composée de plusieurs pages. Un site Web se distingue par une navigation précise et un design graphique.

Une page Web (ou page Internet) est un document pouvant être ouvert par un programme (par exemple un navigateur Internet) depuis un serveur Web et présenté à l'écran. Les pages Web se composent de textes et d'éléments multimédias (images ou animations) structurés. Vous pouvez attribuer au moins une URL à chaque page Web.

### Caractéristiques

#### Flash Technologie

La technologie Flash la plus récente permet la création de pages Internet uniques, vivantes et animées, avec un temps de chargement très court.

#### Logiciel Internet - sans installation

MAGIX Website Maker MX ne requiert pas d'installation car il fonctionne de A à Z sur Internet. MAGIX Website Maker MX est la centrale de commande idéale pour créer les pages et gérer leur contenu. Vous pouvez modifier votre site à tout moment, où que vous vous trouviez et êtes toujours au top de la technologie car vous utilisez toujours, grâce à la mise à jour automatique, la dernière version en date du programme.

#### Centre multimédia complet

Téléchargez, intégrez et présentez des photos, des vidéos, de la musique ou des diaporamas entiers en un éclair. Visionnez des vidéos directement sur votre site Internet.

#### 3 adresses Web incluses (WSM4)

En plus d'un véritable domaine (www.domaine-au-choix.com), vous bénéficiez de deux sous-domaines (http://votre-nom.magix.net) avec 5 000 Mo d'espace mémoire inclus. De plus, vous avez la possibilité d'opter pour des domaines avec extensions en \*.com, \*.net, \*.org, \*.biz, \*.info, \*.at, \*.ch, \*.nl, \*.co.uk, \*.es, \*.it et \*.fr, et ce à un tarif plus que raisonnable.

#### Synchronisation du MAGIX Album en ligne

Le MAGIX Album en ligne vous permet de compiler vos médias personnels dans des albums interactifs et de les présenter en ligne - en tant que diaporamas, musiques ou vidéos. Le MAGIX Album en ligne est disponible gratuitement et est également accessible via le Website Control Center.

Si vous disposez déjà d'un Album en ligne, pas la peine de charger de nouveau les médias que vous y avez enregistrés avant de les utiliser sur votre site. Utilisez plutôt la connexion directe que vous trouverez sous « Menu » > « Objets » > « Mes médias » > « Album en ligne ». Vous y trouverez toutes les photos, vidéos et fichiers musicaux de votre Album en ligne.

#### La perfection pour les sites Web Flash® !

- Modèles de design : nombreux modèles de sites Web modernes et haut de gamme, conçus dans un design Flash® professionnel, avec des sous-pages éditables : page d'accueil, page pour profil, page pour photos, page pour vidéos, etc.
- Texte et effets de texte : champs texte à positionner librement, avec polices et effets de texte animés exceptionnels, à ajouter et formater individuellement.
- Contenus multimédias : photos, diaporamas, vidéos avec le lecteur vidéo en ligne, musique de fond (à intégrer avec lecteur de musique en ligne et playlists).
- Éléments de décoration : objets exclusifs, nombreuses formes vectorielles, images d'arrières-plans, boutons, etc. pour une conception Web illimitée et unique.
- **Objets d'animation :** large choix d'objets d'animation dynamiques pour un site Web vivant et époustouflant.
- Liens : création facile de liens entre les contenus d'un même site ou de raccourcis vers des sites Web externes.
- Extras : compteur de visiteurs, livre d'or, formulaire de contact, fonction de recommandation du site et plein d'autres bonus utiles pour agrémenter le site Web.
- Fonction d'exportation : liens entre des éléments uniques du site Web (lecteur vidéo, diaporama, lecteur de musique, etc.) ou même de tout le site vers des sites Web externes.

# Quelles sont les nouveautés dans MAGIX Website Maker MX ?

#### Gérer son espace mémoire Web soi-même

Dans le gestionnaire d'objets, sous « Mes médias » puis « Espace mémoire Web », créez autant de dossiers que vous le souhaitez, placez-y des fichiers et gérez-les selon vos préférences. De cette manière, vous gardez un œil sur tout !

Les fichiers de ces dossiers, qui peuvent contenir beaucoup de sous-dossiers, peuvent être supprimés ou déplacés à tout moment. Il ne s'agit donc pas de copies ou d'éléments de référence. Si vous supprimez un dossier, son contenu sera aussi supprimé de l'espace mémoire Web.

# Sous-pages avec barre de navigation escamotable et liens externes dans le menu de navigation

Vous pouvez désormais créer très simplement des sous-pages qui elles aussi seront affichées dans le menu de navigation.

**Remarque :** si la page principale est protégée par un mot de passe, les sous-pages du site n'apparaîtront pas. Les sous-pages s'affichent seulement lorsque le mot de passe de la page principale a été entré.

Vous pouvez ajouter des liens supplémentaires dans le menu de navigation. Ceux-ci peuvent mener à des pages internes ou externes ou encore à des liens de téléchargement, selon ce que vous déterminez.

**Remarque :** pour masquer des boutons dans le menu de navigation, cliquez sur « Navigation » sous « Pages », puis sur « Navigation 0 » en bas de la page. Dans le gestionnaire de propriétés qui apparaît, vous pouvez au choix rendre visibles ou non certains ou tous les éléments de navigation via le symbole représentant un œil. Ceci vaut également pour les sous-pages et les liens.

#### Intégration de code HTML

Utilisez du code HTML pour intégrer des éléments à votre site. Vous pouvez ainsi intégrer par exemple des gadgets venant de l'extérieur, de vraies cartes Google Maps, des vidéos YouTube etc.

Vous trouverez la fonction sous « Extras » > « HTML ». Collez le code HTML que vous avez copié dans le champ se saisie prévu à cet effet... Terminé ! Une fois la publication de votre site Web effectuée ou dans l'aperçu, vous pourrez voir le résultat.

#### Modifier l'arrière-plan du navigateur et les favicons

Avec MAGIX Website Maker MX, vous pouvez non seulement faire correspondre la couleur de l'arrière-plan du navigateur à celles de votre site Web, mais aussi ajouter une image d'arrière-plan pour donner à ce dernier un superbe aspect. Augmentez également l'impact et la visibilité de votre site en lui attribuant une favicon. Celle-ci s'affichera dans la barre d'adresse des navigateurs Internet, dans les listes de favoris ainsi que dans la représentation en onglets des sites Web.

Dans les paramètres sous « Plus », vous trouverez les paramètres (voir page 28) généraux du site Web.

#### Spectacle en images du plus bel effet avec le slideshow

Présentez vos images de façon spectaculaire avec le slideshow (voir page 40), tout en laissant plus de place pour d'autres contenus et en pouvant affichant une multitude d'images. Rendez votre site Web original et varié ! Vous pouvez dès à présent ajuster l'affichage des photos (au format original ou adapté) et la manière dont les titres des images s'affichent.

Sous « Présentation des médias » dans le gestionnaire d'objets, vous trouverez des modèles de slideshow pouvant être intégrés à un site et remplis de photos.

#### Votre propre domaine

La version complète de MAGIX Website Maker MX inclut 3 domaines : 1 domaine personnel (www.nom-au-choix.fr), 2 sous-domaines ainsi que 5 adresses électroniques et 5 000 Mo d'espace de stockage en ligne. Procurez-vous dès aujourd'hui votre propre domaine Web.

#### Création de gadgets animés

En plus de pouvoir créer des gadgets à intégrer dans MAGIX Website Maker MX, vous pouvez créer vos propres gadgets animés grâce à Widget Maker (voir page 42) pour les sites HTML externes tels que ebay ou MySpace.

**Info :** les gadgets sont de petites applications permettant d'afficher ou de lire différents types de données. Il ne s'agit pas d'applications autonomes, ils sont intégrés par exemple dans des sites Web.

#### Galerie interactive pour photos & vidéos avec des effets surprenants !

Mettez votre site Web en valeur grâce à la toute nouvelle galerie photo & vidéo interactive ! Présentez vos photos & vos vidéos dans une galerie claire, avec effet d'agrandissement dans une fenêtre pop-up, ou bien de manière classique dans une nouvelle fenêtre de navigateur Internet. Enthousiasme garanti pour les internautes !

#### Voilà comment procéder :

Insérez un objet galerie vierge par Glisser-Déposer dans l'interface de travail de Website Maker. Les objets galerie sont accessibles dans le gestionnaire d'objets sous « Présentation des médias ». Remplissez l'objet galerie avec vos photos, vos vidéos ou vos Albums en ligne. Rendez-vous dans l'onglet « Paramètres » du gestionnaire de propriétés afin de configurer l'ordre, l'orientation et les dimensions des médias utilisés ainsi que l'effet d'agrandissement (fenêtre pop-up par exemple).

**Conseil :** vous pouvez placer un Album en ligne sur votre site Web puis choisir si celui-ci doit être affiché en tant que lecteur de médias ou de galerie.

#### Créer vos propres éléments de commande

Dans la section « Outils » du gestionnaire d'objets, vous trouvez désormais également des boutons à intégrer dans vos pages Web. Cliquez sur « Insérer » pour que le modèle de bouton apparaisse sur la page en cours d'édition. Vous pouvez ensuite le déplacer et le personnaliser librement. En cliquant sur le texte du bouton, vous accédez au calque de texte et pouvez saisir ce que vous voulez.

#### Ajouter Google Static Map

Vous pouvez désormais ajouter une image statique de Google Maps dans votre site (voir page 48). De cette manière, vous pouvez faire apparaître des destinations sur une carte rapidement et facilement, afin que vos visiteurs puissent mieux les localiser.

#### Ultra rapide : la toute nouvelle technique de chargement multi-fichiers

Une fonction inédite encore plus simple et rapide pour charger plusieurs fichiers simultanément est à votre disposition dans MAGIX Website Maker MX. Désormais, cette nouvelle méthode très pratique permet non seulement de charger des fichiers séparément, mais également plusieurs simultanément et même de différents formats dans votre espace Web du Monde en Ligne. Il est impossible de faire plus rapide, plus sûr et plus pratique.

#### Voilà comment procéder :

Lancez MAGIX Website Maker MX et ouvrez le gestionnaire d'objets. Cliquez ensuite sur « Charger ». À l'aide de la commande « Sélectionner des fichiers », choisissez des médias depuis votre disque dur et chargez-les dans votre espace Web.

**Astuce :** afin d'insérer uniquement les fichiers sélectionnés dans la liste de chargement, maintenez la touche CTRL enfoncée pendant la sélection des fichiers. Si vous souhaitez charger tous les fichiers d'un dossier, sélectionnez le premier fichier, maintenant la touche Maj enfoncée et cliquez sur le dernier fichier.

Une fois le chargement terminé, le dossier de votre espace Web où les fichiers ont été chargés s'ouvre automatiquement dans le gestionnaire d'objets. Depuis ce dernier, vous pouvez insérer les fichiers sur votre site Web en sélectionnant le fichier souhaité et en le faisant glisser sur l'interface de travail par Glisser-Déposer, tout en maintenant la touche gauche de la souris enfoncée. Vous pouvez également sélectionner le fichier dans le dossier puis cliquer sur « Insérer ».

# **Tutoriel**

# Démarrage : Website Maker et Control Center du Monde en ligne

Après activation du produit, vous recevez par e-mail vos données d'accès (lien d'accès, identifiant et mot de passe) et pouvez débuter. Avec ces données et une connexion Internet, vous pouvez démarrer MAGIX Website Maker MX de chez vous ou d'ailleurs et charger par exemple vos photos de vacances sur votre site Web depuis un cybercafé.

Pour démarrer MAGIX Website Maker MX, vous avez trois possibilités :

- cliquez sur le lien situé dans l'e-mail contenant vos données d'accès ;
- saisissez (ou copiez) le lien dans la barre d'adresse du navigateur et appuyez sur la touche « Entrée » ;
- sélectionnez l'entrée MAGIX Website Maker MX dans le menu Démarrer de votre ordinateur.

Vous accédez ainsi à la fenêtre de connexion (Login) dans laquelle vous pouvez vous identifier avec votre adresse e-mail et votre nom d'utilisateur. Deux sites Web sont alors lancés :

- le Control Center du Monde en ligne est lancé en arrière-plan de votre navigateur,
- au premier plan apparaît Website Maker.

Votre navigateur apparaît alors ainsi :

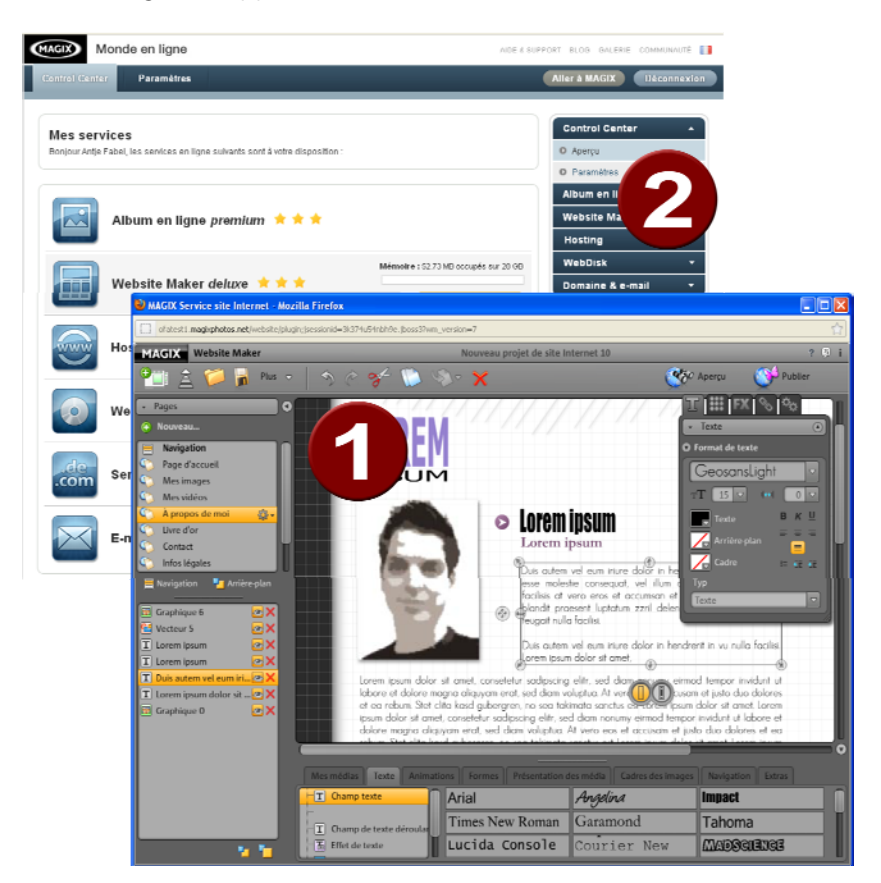

- 1 Fenêtre du navigateur pour Website Maker
- 2 Fenêtre du navigateur pour le Control Center du Monde en ligne

**Remarque :** si vous lancez MAGIX Website Maker MX via le menu Démarrer de votre ordinateur, vous atteignez les deux sites séparément.

• Website Maker est l'outil vous permettant de créer et d'éditer votre présence sur Internet. C'est ici que vous créez la page d'accueil et les sous-pages, que vous leur attribuez un design, que vous y insérez du texte, des images et objets multimédias, que vous chargez des photos, musiques et vidéos, que vous organisez une navigation claire, que vous optimisez votre site pour les moteurs de recherches et bien plus encore. • Le **Control Center** est la centrale de gestion de votre site Web. Vous pouvez par exemple y augmenter la mémoire disponible pour votre site Web, envoyer des e-mails et gérer vos adresses Internet (domaines). Vous trouvez ici également l'adresse par défaut (créée automatiquement) de votre site Web : http://votre-nom.magix.net/website.

### Un site professionnel en 3 étapes

Quand vous démarrez MAGIX Website Maker MX pour la première fois, vous pouvez créer immédiatement un site Web en seulement trois étapes.

#### Étape 1 : choix de la mise en page

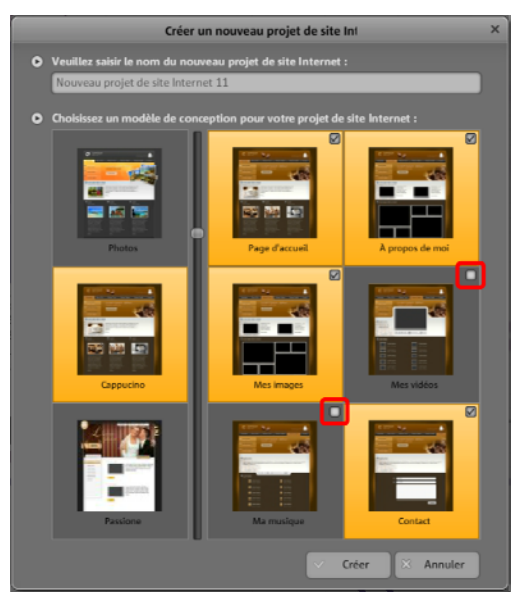

La première étape consiste à choisir un modèle de design pour votre site Web parmi les nombreux modèles professionnels qui vous sont proposés.

Chaque modèle contient des sous-pages préconfigurées. Elles sont listées à droite de la fenêtre.

Si certaines des sous-pages proposées vous semblent inutiles pour votre projet de site, supprimez-les en cliquant sur la coche correspondante.

Attribuez à votre site un nom significatif. Vous pouvez ouvrir tous les sites créés depuis le menu principal via « Ouvrir » puis les éditer à votre guise. Vous pouvez ainsi enregistrer plusieurs modèles d'un site Web muni de sous-pages et les publier comme vous voulez.

**Remarque :** le nom du site Internet n'a rien à voir avec le titre qui sera affiché lorsque votre site sera ouvert sur Internet. Pour insérer ce titre, veuillez vous rendre dans le menu principal sous « Paramètres » > « Texte dans la barre de titre du navigateur Internet ».

#### Étape 2 : éditer les pages

Au cours de la seconde étape (la plus importante), vous pouvez personnaliser les pages de votre site selon vos besoins et les agrémenter de vos propres contenus multimédias, tels que des photos, des vidéos, de la musique, des textes, des effets et des animations pour remplacer les contenus aléatoires proposés par défaut dans les modèles de conception.

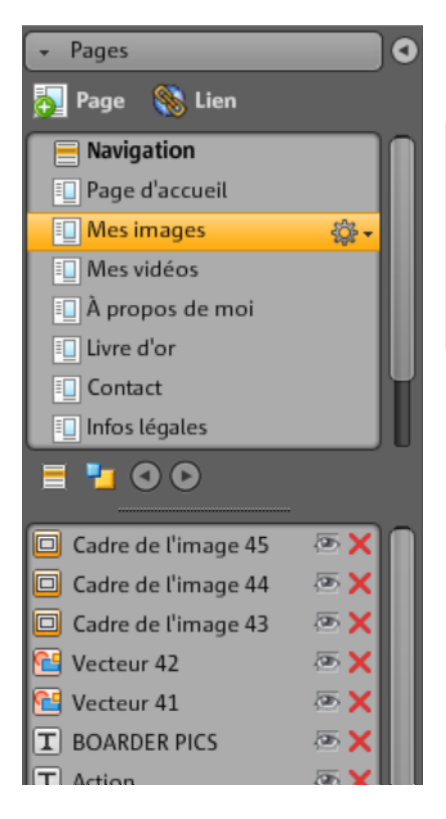

Pour cela, sélectionnez à gauche dans le gestionnaire (voir page 30) des pages celles que vous souhaitez éditer.

**Astuce :** un double-clic sur les noms de pages permet d'activer le champ texte pour les renommer.

Ces noms apparaissent également dans la navigation principale.

Sous la liste des pages, les éléments de celles-ci sont répertoriés : vous pouvez les masquer ou même les supprimer.

À droite se trouve l'interface de travail, c'est-à-dire le site Web avec tous ses objets, que vous pouvez activer et éditer en un simple clic.

Sous l'interface de travail, vous disposez d'un aperçu avec tous les objets que vous pouvez insérer sur une page. Encore au-dessous se trouvent les éléments de texte, les animations, les formes, etc.

#### Éditer des objets existants

Toutes les pages des modèles contiennent par défaut de nombreux éléments, images et textes. Le texte d'exemple en latin n'a aucune signification particulière. Il sert seulement d'illustration pour vous montrer où vous pouvez placer du texte et comment ce dernier apparaîtra selon le design choisi.

Chaque objet que vous sélectionnez dans la liste des objets est automatiquement activé dans l'espace de travail. Vous pouvez ensuite personnaliser cet objet directement dans l'espace de travail.

Vous pouvez modifier tous les objets se trouvant sur les pages de plusieurs manières :

- Modifiez le texte en cliquant simplement dans le champ correspondant, supprimez le texte en latin et tapez le nouveau.
- Supprimez des objets en les sélectionnant et en utilisant la touche « Suppr » de votre clavier. Ou bien sélectionnez les objets dans la liste d'objets en bas à gauche et cliquez sur la petite croix rouge (Supprimer).
- Vous pouvez modifier la position de tous les objets très simplement en cliquant dessus et en les faisant glisser avec la souris.
- Les poignées (flèches) aux coins des objets permettent de modifier la taille de chaque objet.

**Astuce :** en maintenant la touche « Maj » de votre clavier enfoncée pendant la modification de la taille de l'objet, vous conservez le rapport hauteur/largeur, c'est-à-dire que les proportions de l'objet sont conservées.

#### Charger de nouveaux objets

Vous ne désirez certainement pas publier votre site Internet en utilisant les objets proposés dans les modèles, mais en y insérant vos propres médias tels que vos photos, vos vidéos, votre musique et peut-être également d'autres éléments comme un compteur de visiteurs ou autres.

#### Charger ses propres objets (photos, vidéos, musique) sur le site Web :

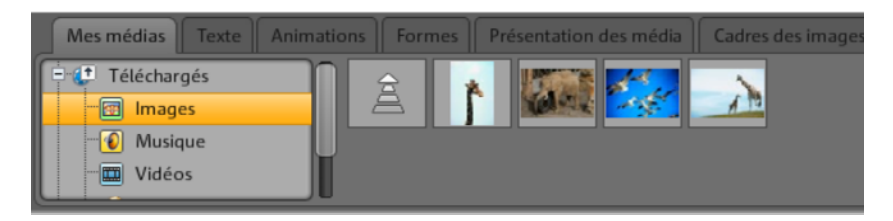

- 1. Cliquez sous l'interface de travail sur « Mes médias » et sélectionnez la rubrique « Médias chargés ».
- 2. Ouvrez la catégorie de votre choix (par exemple « Images »).
- 3. Cliquez sur le bouton fléché de chargement et choisissez ensuite la méthode que vous souhaitez utiliser pour le chargement.
- 4. Choisissez dans la boîte de dialogue de sélection les fichiers que vous souhaitez charger.

5. Amenez le fichier de votre choix depuis la liste sur le site à droite en maintenant le bouton de la souris enfoncé par Glisser-Déposer et lâchez-le sur l'image que vous souhaitez remplacer.

#### Voilà comment créer de nouveaux objets texte :

| Mes médias Texte Anim                  | ations Formes Présentation d | les média Cadres des images | Navigation Extras |
|----------------------------------------|------------------------------|-----------------------------|-------------------|
| T Champ texte                          | Arial                        | Angelina                    | Impact            |
| Champ de texte déroular Effet de texte | Times New Roman              | Garamond                    | Tahoma            |
| Tableaux de texte                      | Lucida Console               | Courier New                 | MADOGIENCE        |

- 1. Cliquez sous l'interface de travail sur « Texte » et sélectionnez la rubrique « Champ de texte ». Dans la vue d'ensemble s'affiche alors une liste des différentes polices de caractères disponibles.
- 2. Choisissez une police par simple clic.
- 3. Faites alors glisser ce champ de texte sur l'interface de travail, tout en maintenant le bouton de la souris enfoncé.
- 4. Cliquez dans le champ et entrez votre texte.

Tous les autres éléments et objets se trouvant de le gestionnaire d'objets peuvent être chargés de la même façon :

- ouvrez la rubrique de votre choix (Mes médias, Texte, Animations, Formes, Décoration, Cadres d'images, Navigation, Extras).
- cliquez sur une catégorie pour ouvrir la liste d'aperçu.
- choisissez dans la liste d'aperçu l'objet de votre choix et amenez-le dans l'espace de travail, tout en maintenant le bouton de la souris enfoncé.

Ouvrez au mieux toutes les rubriques du gestionnaire d'objets au moins une fois les unes après les autres pour vous faire une idée de tous les éléments dont vous disposez.

#### Aperçu

Après avoir procédé à la personnalisation des pages, vous pouvez, en cliquant sur « Aperçu », obtenir un aperçu de votre site tel qu'il apparaîtra une fois publié. En effet, certains objets tels que les animations, effets de texte, diaporamas ou vidéos ne s'affichent pas dans l'espace de travail mais uniquement au cours de l'aperçu.

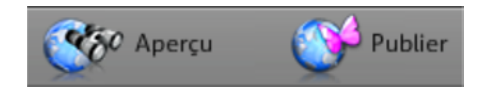

Astuce : pendant l'édition de votre site, usez et abusez de la fonction « Aperçu » enfin de mieux évaluer le résultat de vos modifications.

#### Étape 3 : publication du site Web

Le résultat de l'aperçu vous convient et vous souhaitez maintenant publier votre site Web sur Internet ? Il suffit pour cela tout simplement de cliquer sur « Publier ».

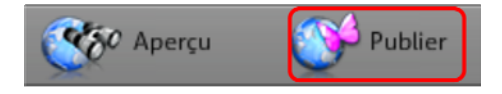

Votre site Web est alors accessible à tous et depuis n'importe quel ordinateur à l'adresse http://votre-nom.magix.net/website/.

# Interface - Structure de MAGIX Website Maker MX

Vous trouverez dans ce chapitre une vue d'ensemble de toutes les interfaces et fonctions principales disponibles dans MAGIX Website Maker MX ainsi que de leur emplacement.

### Website Maker et Website Control Center

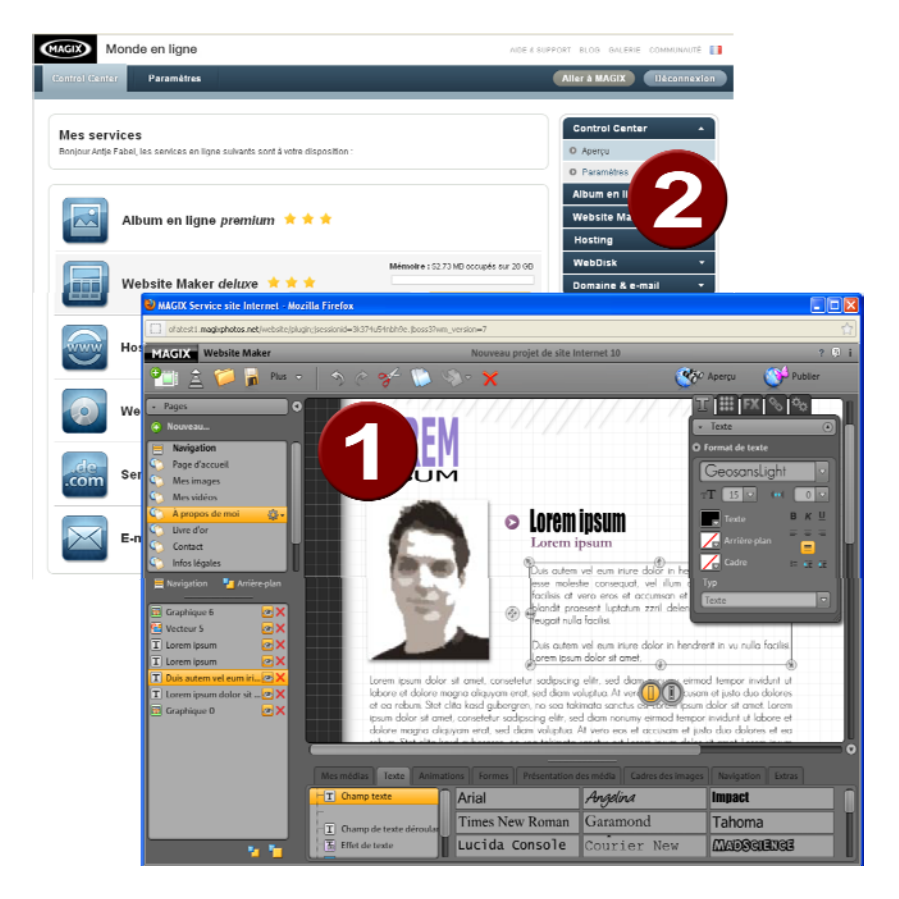

- 1 La fenêtre du navigateur pour Website Maker pour intégrer le contenu de votre site Internet.
- 2 La fenêtre du navigateur pour le Website Control Center, pour gérer votre site Internet.

Website Maker est l'outil qui vous permet de créer et d'éditer votre présence Internet. C'est ici que vous créez la page d'accueil et les sous-pages, que vous leur attribuez un design, que vous y insérez du texte, des images et objets multimédias, que vous chargez des photos, musiques et vidéos, que vous optimisez votre site pour les moteurs de recherche et bien plus encore.

Le **Website Control Center** est la centrale de gestion de votre site Internet. Vous pouvez par exemple y augmenter la mémoire disponible pour votre site Internet, envoyer des e-mails (dans Website Maker deluxe, un domaine et 5 boîtes e-mails sont inclus) et gérer vos adresses Internet (domaines). Vous trouvez ici également l'adresse par défaut (créée automatiquement) de votre site Web : http://votre-nom.magix.net/website.

### Website Maker

Avec Website Maker, vous pouvez éditer les contenus de votre futur site Internet.

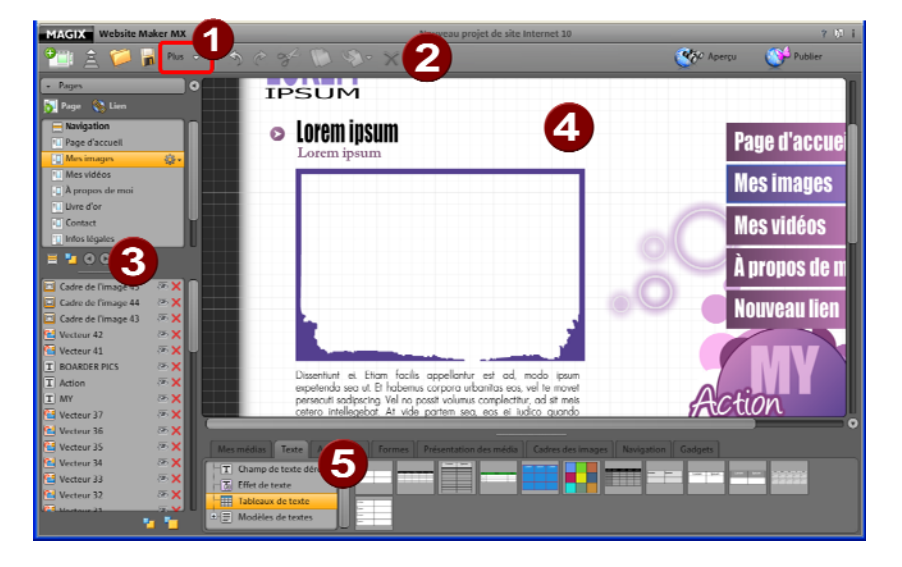

- Un clic sur « Plus » vous permet d'ouvrir le menu.
- 2 Barre des symboles (voir page 26) avec toutes les fonctions importantes pour des procédures d'édition rapides
- 3 Zone des fonctions avec toutes les pages (voir page 30) et les objets qui y ont été insérés
- Dans l'interface de travail (voir page 30), vous voyez la page Web que vous êtes en train d'éditer.
- 5 Le gestionnaire d'objets (voir page 33) vous permet d'insérer des contenus dans vos pages Web.

Barre des icones

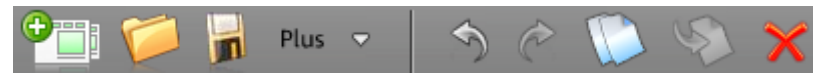

**Créer un nouveau projet de site Internet :** MAGIX Website Maker MX vous permet de créer jusqu'à 99 projets de sites Internet.

Charger des médias depuis le disque dur : cette commande ouvre une boîte de dialogue grâce à laquelle vous pouvez charger des fichiers dans le Media Manager afin de les intégrer ensuite dans votre site Web. Les fichiers chargés sont triés dans les catégories correspondantes du Media Manager sous « Chargements ».

**Ouvrir projet de site sauvegardé :** MAGIX Website Maker MX vous permet de gérer plusieurs projets de sites en même temps. Avec cette fonction, chargez un de vos projets de site Web existants.

**Enregistrer le projet de site actuel :** vous pouvez créer et bien sûr sauvegarder plusieurs projets de sites. Sélectionnez cette entrée du menu pour nommer le projet de site actuel et pour l'enregistrer.

**Plus :** cette commande ouvre le menu des fonctions principales de Website Maker.

**Annuler :** cliquez ici si vous souhaitez annuler la dernière modification que vous avez effectuée dans Website Maker.

**Rétablir :** si vous souhaitez rétablir la dernière modification que vous avez effectuée, cliquez ici.

**Couper :** l'objet sélectionné va être coupé. Si besoin, vous pouvez le réinsérer dans une autre page ou à un autre emplacement.

**Copier :** cette commande vous permet de copier un objet après l'avoir sélectionné.

**Coller :** l'objet qui se trouve dans le presse-papier va être collé (vous devez pour cela bien sûr avoir utilisé la commande « Copier » au préalable).

Supprimer : l'objet sélectionné va être supprimé.

#### 3. Aperçu du site Web

La commande **Aperçu** en haut à droite vous permet d'afficher votre site Web tel qu'il apparaîtra une fois publié.

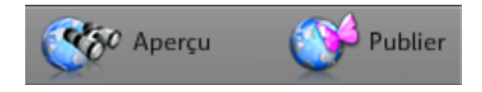

**Remarque :** vous pouvez augmenter votre espace Web, par le biais du Website Control Center, sous www.magix-online.com. Connectez-vous à l'aide de vos données d'accès et cliquez sur « Plus de mémoire ».

#### Menu

Le bouton « Plus » vous permet d'accéder au menu de Website Maker.

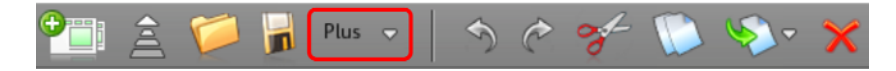

**Enregistrer sous :** vous pouvez créer et enregistrer plusieurs projets de sites Web à la fois pour publier celui de votre choix sur Internet. Sélectionnez cette entrée du menu pour nommer le projet de site actuel et pour l'enregistrer.

**Exporter le site Internet...**: cette fonction (voir page 59) permet d'intégrer le projet de site Web créé dans n'importe quel fichier HTML, par exemple lorsque vous possédez déjà un domaine personnel et que vous souhaitez que votre site Web y soit visible.

**ATTENTION !** Si vous utilisez un filtre de fenêtres pop-up ou si votre navigateur les bloque, désactivez la fonction pour la page dans laquelle MAGIX Website Maker MX est affichée. L'adresse correcte est « http://magix-website.com ».

**Supprimer :** cette commande supprime le projet de site en cours. Vous ne pourrez plus le récupérer par la suite.

**Remarque :** votre domaine Internet reste inchangé même lorsque vous avez supprimé ce site Internet de Website Maker. Il ne sera remplacé sur Internet que lorsque vous en aurez chargé un autre.

**Inviter des amis :** invitez vos amis à venir voir votre site Web afin de faire un peu de publicité. Cette fonction est uniquement possible après la publication de votre site.

www.magix.com

**Démarrer Widget Maker :** Widget Maker s'ouvre. Créez votre propre gadget puis enregistrez-le en lui attribuant un nom pertinent. Vous trouverez vos gadgets enregistrés dans le dossier « Gadgets » sous « Mes médias ».

**Aide & assistance :** une fenêtre d'aide s'affiche. Vous pouvez regarder des rubriques d'aide portant sur des thèmes précis, poser des questions à d'autres utilisateurs, lire les FAQ, ouvrir le manuel ou poser une question à l'assistance technique de MAGIX.

**Enregistrer un domaine :** vous pouvez enregistrer le domaine de votre choix très facilement et rapidement. Ceci varie selon l'offre que vous utilisez (free, easy ou deluxe) et selon qu'elle soit payante ou incluse (dans la version deluxe).

**Paramètres :** en passant par les paramètres du site Internet (voir page 28), vous avez la possibilité de définir divers paramètres tels que les titres des pages, leurs dimensions, le positionnement, les couleurs de fond, et bien plus.

#### Paramètres du site Internet

« Plus » vous permet d'ouvrir le menu pour accéder aux autres fonctions. Cliquez sur « Paramètres » pour ouvrir la boîte de dialogue « Paramètres du site Internet ».

#### Méta-informations

Indiquez ici le titre qui sera affiché dans le navigateur à l'ouverture de votre site. Déterminez des mots clés sous lesquels votre site Internet devra être listé par les moteurs de recherche. Si vous le souhaitez, vous pouvez également ajouter une brève description de votre site.

#### Affichage Web :

- Taille de la page et ajustage : si vous avez une idée précise de la taille et de la position que doit avoir votre site Internet l'écran, vous pouvez régler ces deux paramètres ici.
- **Couleurs :** vous pouvez également déterminer la couleur de fond de votre site Internet. Cette couleur sera visible dans le cas où il y aurait des espaces entre les objets de votre site. La couleur du navigateur c'est-à-dire de la partie de la fenêtre qui n'est pas remplie par le site en lui-même peut également être déterminée de façon individuelle.
- Image d'arrière-plan : vous pouvez attribuer une image d'arrière-plan à votre site Web. Celle-ci peut provenir de votre espace de stockage Website Maker, de votre Album en ligne ou de votre disque dur. Vous pouvez agir sur la manière dont l'image s'affiche via « Mode » et « Ajustage ». Activez « Fixer

l'image d'arrière-plan » pour que le défilement de la page agisse uniquement sur le site et non sur son image d'arrière-plan.

• Favicon : pour augmenter l'impact et la visibilité de votre site, vous pouvez lui attribuer une favicon. Celle-ci s'affichera dans la barre d'adresse des navigateurs Internet, dans les listes de favoris ainsi que dans la représentation en onglets des sites Web. Sa résolution maximale est de 32x32 pixels et sa taille maximale de 100 Ko. Le format de fichier autorisé est ICO.

#### Divers

Vous pouvez afficher votre Album en ligne MAGIX dans le menu de navigation et faire en sorte que la boîte de dialogue apparaissant au démarrage de MAGIX Website Maker MX s'affiche également.

#### Grille objet

MAGIX Website Maker MX vous propose d'utiliser une grille pour vous aider à positionner vos objets dans vos pages. De plus, vous pouvez décider que tous les objets soient positionnés selon cette grille. C'est-à-dire que si vous déplacez des objets, ils se déplaceront toujours le long de la grille. Ainsi vous pouvez déplacer plusieurs objets de façon précise le long d'une ligne. Vous pouvez bien sûr agrandir la taille de la grille.

Vous trouverez cette fonction dans **Menu** > **Paramètres**. Vous trouverez la **Grille** dans la boîte de dialogue qui apparaîtra alors.

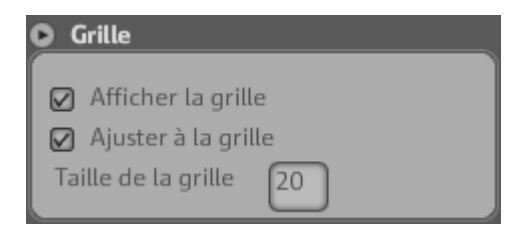

**Remarque :** la grille est invisible sur la page Internet publiée. Elle sert simplement à positionner vos objets plus précisément dans Website Maker.

#### Espace de travail

Les pages de votre site s'affichent ici. Vous pouvez les éditer et les gérer.

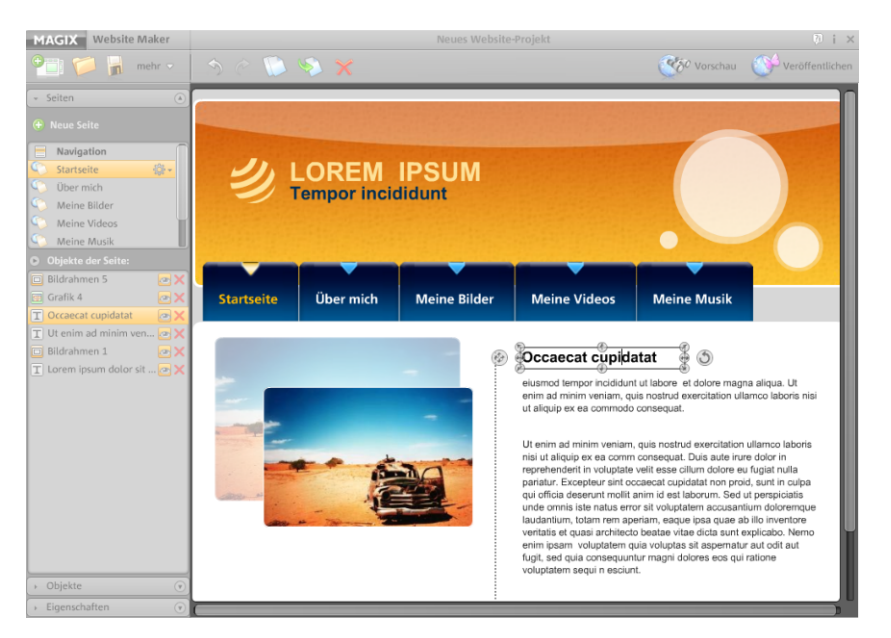

L'affichage WYSIWYG (What You See Is What You Get) est valable pour l'espace de travail, ce qui signifie que ce qui s'affiche au cours de l'édition de votre projet de site est une fidèle représentation de ce que vous obtiendrez lors de la publication de votre site.

Cependant certaines animations, effets de texte, vidéos et diaporamas ne pourront être vus que dans l'aperçu.

**Important :** c'est seulement après la **publication** du site par le biais du menu principal que les contenus de l'espace de travail seront mis à jour en ligne.

#### Zone de fonctions

La zone de fonctions à gauche de l'écran offre toutes les possibilités d'édition, classées de façon claire.

#### Pages

Le **gestionnaire de pages** (dans la partie gauche de l'interface de Website Maker) permet de gérer et d'éditer (voir page 35) facilement chaque page et chaque objet.

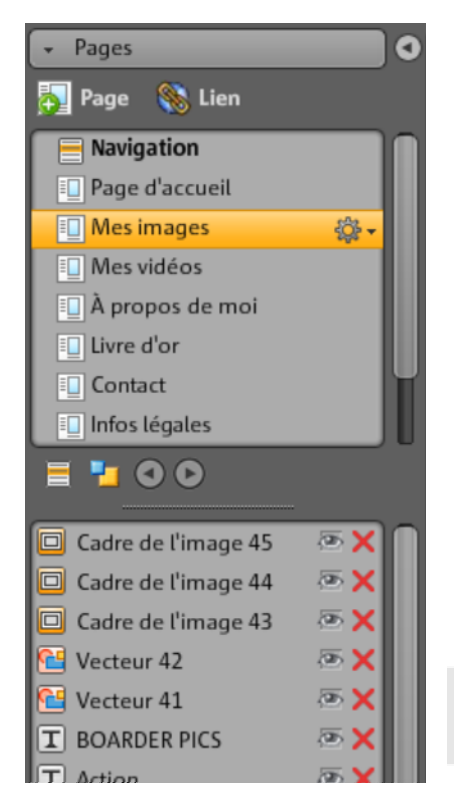

**Pages :** ici, vous avez facilement accès à toutes vos pages. L'icone en forme de roue dentée vous permet d'accéder aux fonctions de pages (voir page 32) importantes telles que la duplication et la suppression.

La commande « Nouvelle page » vous permet de créer des pages supplémentaires pour votre site.

En cliquant sur « Navigation », vous ouvrez le module de navigation de votre site Internet et pouvez ajuster entre autres sa position, etc.

En cliquant sur « Arrière-plan », vous accédez au niveau d'arrière-plan de votre site. (Ce graphique est visible en arrière-plan dans toutes les pages de votre site.)

Astuce : un double-clic sur une page vous permet de la **renommer**.

La roue dentée vous permet d'ouvrir le menu des pages (voir page 32) qui contient des fonctions supplémentaires.

Liste d'objets : vous verrez sous les pages tous les objets qui se trouvent dans la page actuellement sélectionnée. Déplacez les objets dans la liste simplement par Glisser-Déposer afin de modifier le niveau sur lequel ils sont placés. La croix rouge sert à supprimer des objets de la liste.

**Astuce :** si vous souhaitez masquer provisoirement certains objets pour rendre votre aperçu plus clair, cliquez simplement sur le symbole d'œil.

#### Menu des pages

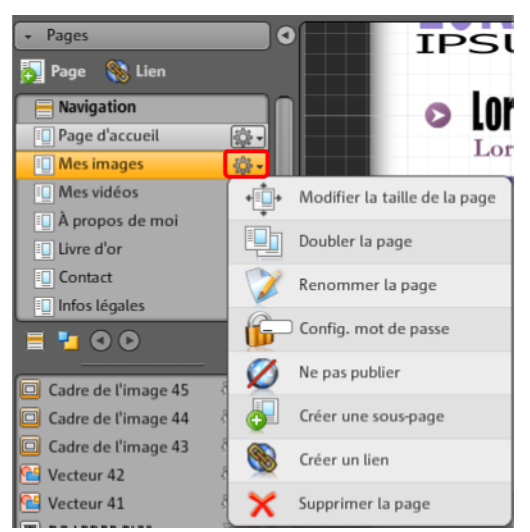

**Modifier la taille des pages :** vous pouvez déterminer la taille de certaines pages de façon indépendante par rapport aux paramètres généraux du site. Pour ce faire, sélectionnez « Personnalisé » puis entrez les dimensions voulues.

**Dupliquer la page :** si vous souhaitez créer une page très semblable à une page qui existe déjà, il vous suffit de dupliquer cette page et d'y apporter des modifications. Cela vous permet de gagner du temps.

**Renommer la page :** cette fonction sert à renommer vos pages. Choisissez les noms des pages avec soin car ceux-ci apparaîtront dans la barre de navigation, et donnez à vos pages des noms pertinents pour permettre à l'utilisateur de savoir à quoi s'attendre.

**Configurer un mot de passe :** vous pouvez protéger vos pages avec un mot de passe pour en restreindre l'accès aux seules personnes autorisées. Vous pouvez communiquer ce mot de passe aux personnes de votre choix.

**Ne pas publier :** si vous souhaitez attendre avant de mettre une page Internet en ligne, par exemple parce qu'elle est encore en construction, il vous suffit d'activer cette fonction. Toutes les autres pages peuvent être publiées et celle-ci peut être réservée et elle n'apparaîtra pas en ligne.

**Créer une sous-page :** créez autant de sous-pages que vous le souhaitez. Celles-ci seront aussi visibles dans le menu de navigation. **Créer un lien :** vous pouvez ajouter des liens supplémentaires dans le menu de navigation. Ceux-ci peuvent mener à des pages internes ou externes ou encore à des liens de téléchargement, selon ce que vous déterminez.

**Supprimer la page :** cette fonction sert à supprimer complètement une page de votre projet.

#### Objets

Le gestionnaire d'objets (qui se trouve dans la partie inférieure de l'interface de travail) contient une bibliothèque d'objets, clairement organisée en catégories.

| aimez mon site, n'hési<br>adresse e-mail ainsi<br>suivantes, vous en aj<br>des photos, de la mu | Garmond                                |                        | vacances,      |       |
|-------------------------------------------------------------------------------------------------|----------------------------------------|------------------------|----------------|-------|
| ce qui est inclassable a b<br>Contact, vous trouve<br>t u                                       | cdefghijklmi<br>vwxyzABCDE<br>LMNOPORS | opqrs<br>EFGHI<br>TUVW | néro de        |       |
| Mes médias Texte Ar X                                                                           | YZ0123456789                           | )                      | res des images | Navig |
| T Champ texte                                                                                   | Апа                                    | rougero                |                | Impa  |
| Effet de texte                                                                                  | Times New Roman                        | <u> </u>               | ı 🗆            | Taho  |
| Tableaux de texte                                                                               | Lucida Console                         | Courier                | New            | MAD   |

lci, différents objets à intégrer à votre site Web (voir page 39) sont à votre disposition.

- Cliquez sur une catégorie et placez le curseur de la souris sur un des objets. Un aperçu ainsi que la commande « Insérer » apparaissent.
- Un clic sur « Insérer » colle l'objet dans la page activée à ce moment-là. Vous pouvez alors le déplacer à l'endroit que vous voulez et poursuivre votre travail.

#### Propriétés

L'onglet **Propriétés** vous permet d'ajuster les propriétés de chaque objet. (voir page 52)

Pour cela, sélectionnez l'objet dans l'interface de travail puis cliquez sur « Propriétés ». Vous pouvez maintenant définir tous les paramètres spécifiques à l'objet.

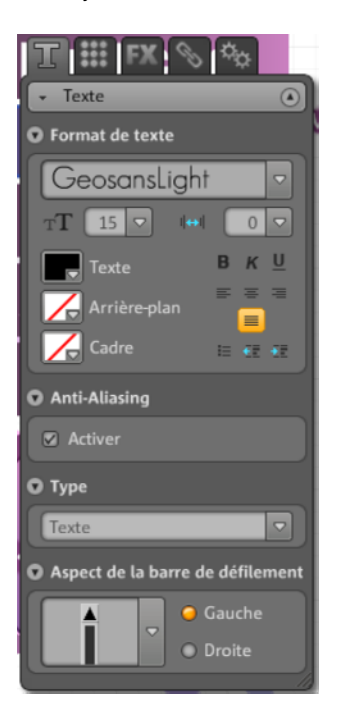

**Astuce :** vous pouvez ouvrir automatiquement les propriétés de chaque objet dans votre interface de travail en double-cliquant sur ces derniers.

# Fonctions de Website Maker

### Éditer des pages avec le gestionnaire de pages

Utilisez le gestionnaire de pages à gauche pour organiser chacune des pages Web.

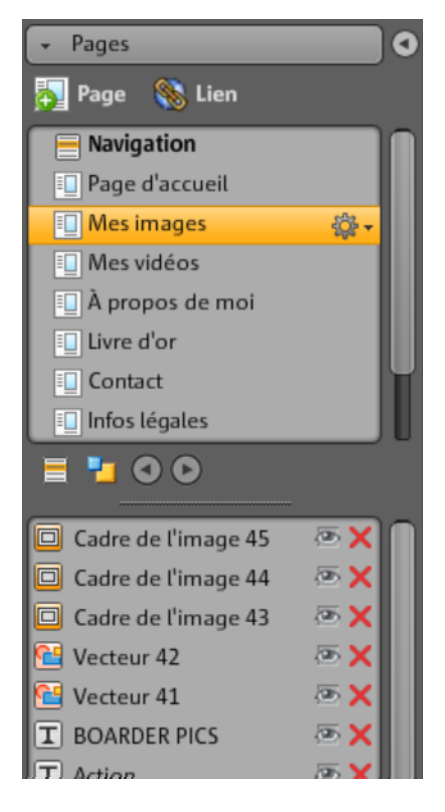

Toutes les pages du site Internet actuellement chargé sont affichées dans une liste dans la partie supérieure du gestionnaire de pages.

**Créer une sous-page :** cliquez sur le symbole de roue dentée d'une page puis sélectionnez « créer une sous-page ». Une sous-page est créée ; elle sera également visible dans le menu de navigation.

**Déplacer - Ajuster l'ordre des pages :** modifiez l'agencement des pages très rapidement par glisser-déposer dans le gestionnaire de pages. Pour ce faire, cliquez sur la page concernée, maintenez le bouton gauche de la souris

enfoncé et déplacez simultanément le curseur de la souris jusqu'à la position où vous souhaitez déplacer la page dans la liste des pages.

| 🔲 Mes images      |     |
|-------------------|-----|
| 🔲 Mes vidéos 🛛 🗼  |     |
| 🔲 À propos de moi | ÷ ∰ |
| 🛄 Livre d'or      |     |

Une fine ligne indique la position. Une fois que vous avez atteint la position souhaitée, relâchez le bouton gauche de la souris. Vous avez alors modifié la position de la page. Vérifiez le résultat immédiatement dans le menu de navigation de l'interface de travail.

Modifier le titre - adapter le nom des pages : vous pouvez renommer des pages à tout moment.

Pour cela, double-cliquez sur le titre d'une page dans le gestionnaire de pages et entrez le nouveau titre.

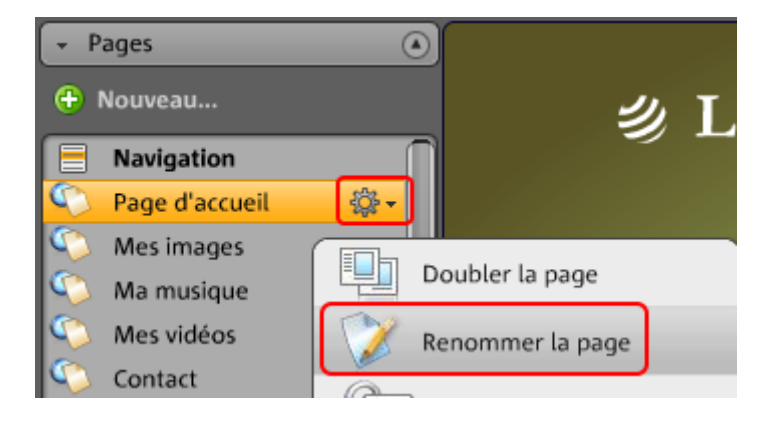

**Remarque :** toute modification du titre d'une page entraîne la modification du titre dans le menu de navigation de votre site Internet. Vous pouvez vérifier le résultat après chaque changement dans le module de navigation sur l'interface de travail.
#### Niveaux du site Internet

Dans l'arrière-plan (-1) se trouvent généralement tous les objets visibles sur votre site Internet (indépendamment du site Internet sélectionné), par exemple, image d'arrière-plan, musique de fond, etc.

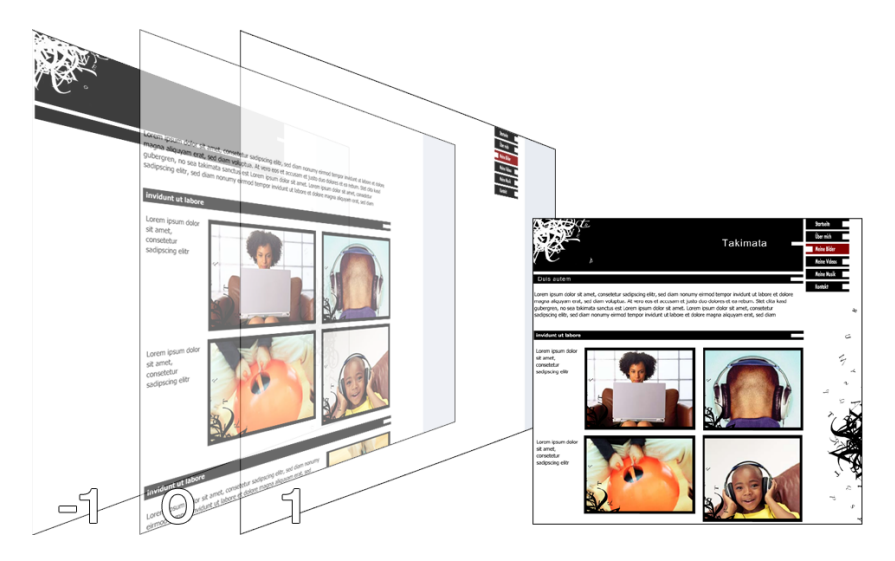

Dans **l'affichage des pages (0)**, vous pouvez créer dans chaque page des contenus individuels. Tous les objets se trouvent automatiquement devant les objets d'arrière-plan et derrière les objets de premier plan.

Au **premier plan (1)** se trouve votre menu de navigation ; celui-ci est toujours visible sur toutes vos pages. Vous pouvez sélectionner votre menu de navigation dans le gestionnaire d'objets, depuis la liste des objets dans la catégorie Navigation.

#### Objets de la page

Sous la liste des pages se trouve la liste des **objets**. Elle détaille tous les objets contenus dans la page actuellement sélectionnée.

- En cliquant sur le symbole de l'oeil, vous pouvez masquer des objets. Ils n'apparaîtront plus dans la page publiée mais pourront y être rapidement réintégrés puisqu'ils ne sont pas effacés.
- La croix vous permet de supprimer définitivement des objets.

#### Protection des pages Web par mot de passe

La fonction de protection par mot de passe vous permet de protéger vos pages en n'autorisant l'accès qu'aux personnes de votre choix.

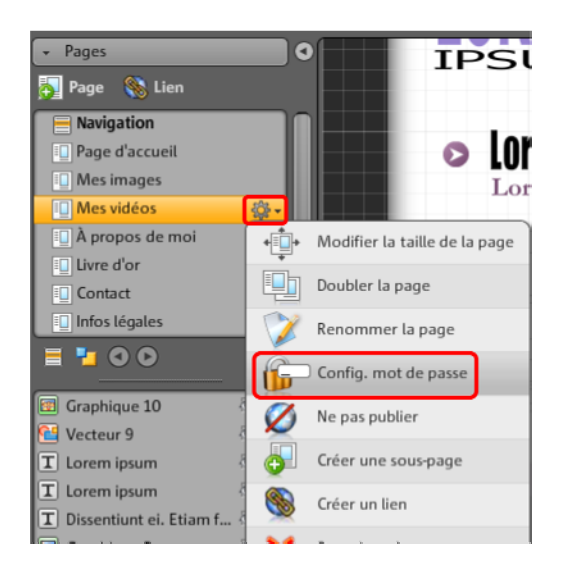

**1.** Pour cela, rendez vous dans **« Pages »** et sélectionnez la page à laquelle vous souhaitez attribuer un mot de passe.

**2.** Cliquez sur la roue dentée (voir l'illustration ci-dessus) pour ouvrir le menu et cliquez sur « Protection par mot de passe ». La boîte de dialogue correspondante s'ouvre.

**3.** Sélectionnez les contacts auxquels vous souhaitez communiquer votre mot de passe pour ainsi leur donner accès à vos pages protégées.

**4.** Saisissez le mot de passe de votre choix pour la page et fermez la boîte de dialogue.

**5.** Publiez de nouveau votre site afin que les modifications soient actualisées. La page est à présent bloquée pour la publication. Seules les personnes autorisées auxquelles vous avez communiqué votre mot de passe peuvent se connecter et voir cette page. (Tous les contacts enregistrés seront informés par un e-mail contenant le mot de passe).

### Agencer les pages : le gestionnaire d'objets

Chaque élément qui se trouve sur une page est désigné comme un objet et peut être ajouté dans la page par le biais du gestionnaire d'objets. Tous les types d'objets sont répertoriés par catégories dans le gestionnaire d'objets.

| Mes médias Texte An | mations Formes Présentation | des média Cadres des imag | es Navigation Gadgets |
|---------------------|-----------------------------|---------------------------|-----------------------|
| Galerie             | 1 🥦 🎊 🎊                     | i 🙈 🧱 🕵                   | 🎯 🙈 📚                 |
| Table photo         |                             | *                         |                       |

Sous les catégories, vous pouvez voir la zone de sélection d'objets. Tous les objets sont affichés sous forme d'un aperçu. Vous pouvez tous les consulter et les ajouter dans votre page à l'aide de la commande correspondante.

#### Mes médias

Les médias chargés au moyen de MAGIX Website Maker ou de votre Album en ligne MAGIX sont répertoriés ici.

#### Ajouter des images depuis le disque dur

Ajoutez vos propres images à votre site Internet par le biais du gestionnaire d'objets.

1. Sélectionnez la catégorie « Mes médias » dans le gestionnaire d'objets.

lci, vous pouvez soit ajouter des photos se trouvant déjà dans votre Album en ligne dans l'interface de travail, soit en charger à partir de votre disque dur en cliquant sur « Téléchargés ». (Les photos chargées seront également stockées à cet endroit.)

2. Cliquez sur « Téléchargés », sélectionnez « Images » et cliquez sur la roue dentée pour ouvrir le menu. Cliquez sur « télécharger » (voir illustration). Vous pouvez également créer de nouveaux dossiers avec « Créer un dossier » et télécharger d'autres fichiers.

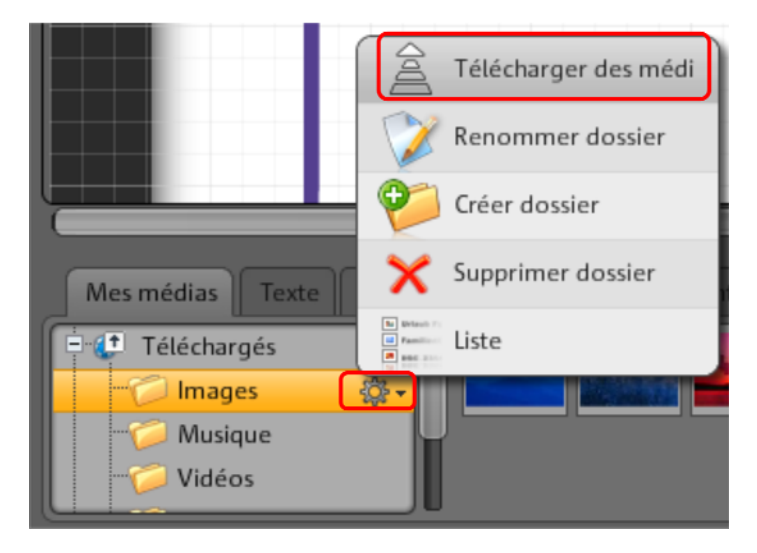

**3.** Dans la boîte de dialogue suivante, sélectionnez l'image ou le dossier d'images entier depuis votre disque dur puis cliquez sur « Charger maintenant ».

Dans cette boîte de dialogue, vous pouvez aussi créer de nouveaux dossiers sur votre espace de stockage en ligne.

Une fois que vous avez chargé les images de votre choix, vous les retrouverez dans le gestionnaire d'objets sous « Mes médias » > « Téléchargés » > « Images » ou dans le dossier que vous avez créé pour le chargement.

4. Sélectionnez à présent l'image de votre choix et insérez-la par glisser-déposer dans l'espace de travail ou en cliquant sur le bouton « coller ».

#### Slideshow pour vos diaporamas

En plus des pellicules de film, des tables photo et des galeries, les slideshows proposent une manière très esthétique et du plus bel effet de présenter une multitude de photos sur un site Web tout en gagnant de la place.

#### Ajouter un slideshow et le garnir d'images

**1.** Sélectionnez la catégorie « Présentation des médias » dans le gestionnaire d'objets.

2. Cliquez sur « Slideshow » et tous les modèles s'affichent.

 Survolez le modèle de slideshow de votre choix avec la souris et cliquez sur « Ajouter ». Le slideshow est ajouté au site Web ouvert actuellement. Assurez-vous donc que le bon site Web est ouvert.

4. À l'aide des poignées se trouvant aux coins du slideshow, vous pouvez ajuster sa taille. Cliquez maintenant sur l'objet et faites-le glisser vers la position souhaitée sur la page en maintenant le bouton de la souris enfoncé.

**5.** Insérez des contenus depuis l'onglet « Mes médias » par glisser-déposer. Faites glisser les images de votre choix jusqu'au slideshow du site Web.

#### Éditer les playlists

Vous pouvez ajuster la liste de la playlist via le gestionnaire de propriétés, sous « Playlist » (voir page 57). Sélectionnez une image et déplacez-la en utilisant les flèches haut et bas.

Si vous souhaitez que les noms des images soient affichés une fois le site publié, faites en sorte que ceux-ci soient pertinents. Un clic sur le crayon vous permet de modifier les noms.

Vous pouvez éditer les effets de fondu et les éléments de commande via le gestionnaire de propriétés, sous « Paramètres » (voir page 57). Sous « Ajustement », vous déterminez le format de l'image dans le slideshow (format d'origine ou ajusté).

#### Attribuer un lien aux images

Chaque image du slideshow peut être munie d'un lien.

• Cliquez sur « Liens » (voir page 55) dans le gestionnaire de propriétés. Sélectionnez la photo puis attribuez-lui le lien de votre choix.

#### Intégrer de la musique

Souhaitez-vous également proposer de la musique sur votre site Internet pour créer une ambiance particulière ? Aucun problème avec MAGIX Website Maker MX !

Chargez comme d'habitude dans le gestionnaire d'objets, sous « Mes médias » > « Téléchargés » > « Musique » (ou un dossier que vous avez créé) de nouveaux morceaux ou utilisez ceux que vous avez éventuellement enregistrés dans votre Album en ligne. Déplacez ensuite le morceau souhaité par glisser-déposer à un endroit libre de l'espace de travail. MAGIX Website Maker MX crée automatiquement un lecteur dans lequel le morceau sera lu.

Bien sûr, vous avez la possibilité de créer vous-même ce lecteur. Lorsque vous double-cliquez sur le lecteur, le menu « Skin » s'ouvre sous « Propriétés ». À cet endroit, vous pouvez sélectionner un modèle de conception et l'appliquer par double-clic ; le lecteur sera alors ajusté automatiquement.

Sous « Lecture », vous pouvez définir :

- si le morceau de musique doit être joué automatiquement lorsque le site Internet s'ouvre, et
- s'il doit être joué en boucle ou une seule fois.
- Vous pouvez régler le volume à l'aide du curseur.

#### Lancer Flash Widget Maker

Vous ouvrez Widget Maker dans MAGIX Website Maker MX sous « Plus » > « Démarrer Widget Maker ».

#### 1. Sélectionner un gadget :

Selon les médias que vous souhaitez présenter, sélectionnez un gadget : par exemple la table photo pour présenter des photos et vidéos, ou le lecteur audio pour des fichiers audio. Différents modèles sont affichés selon le gadget sélectionné. Sélectionnez le modèle de votre choix puis cliquez sur « Continuer » pour arriver à l'étape suivante.

#### 2. Personnaliser :

Vous devez d'abord charger les fichiers pour le gadget. Si vous avez déjà chargé ces fichiers pour un projet Website Maker, vous les trouverez dans les sections Images, Vidéos, Musique et Autres. Si vous n'avez pas encore chargé de fichiers pour un projet Website Maker, procédez de la manière suivante :

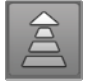

Cliquez sur ce bouton et une petite boîte de dialogue apparaît. Cliquez sur « Sélectionner fichiers » pour naviguer vers les fichiers souhaités. Sélectionnez ceux-ci puis confirmez en cliquant sur « Ouvrir ». Une fois que tous les fichiers sont dans la liste, cliquez « Charger maintenant ».

Ensuite, cliquez sur « Ajouter » pour ajouter à la playlist, à gauche, tous les fichiers devant être représentés au moyen du gadget. Vous pouvez alors ajuster la taille du gadget, le mode de lecture, etc. Une fois que vous avez effectué toutes les modifications nécessaires, cliquez sur « Continuer ».

#### 3. Insérer :

**Embed-Code :** dans la troisième étape, le code du gadget s'affiche ; vous devez le copier afin de pouvoir l'intégrer au site HTML externe.

**Enregistrer :** si vous souhaitez ensuite intégrer le gadget dans MAGIX Website Maker MX ou le modifier ultérieurement, donnez-lui un nom pertinent puis enregistrez-le. Il se trouvera alors dans le gestionnaire d'objets sous « Mes médias > Gadgets ».

#### Texte

#### Insérer du texte :

- pour insérer du texte dans votre site Internet, sélectionnez la catégorie « Texte » dans le gestionnaire d'objets.
- Sous « Champ texte », dans la sélection d'objets, un aperçu de différentes polices de caractères est affiché.
- La commande « Insérer » permet de coller le champ de texte souhaité dans la page actuelle.

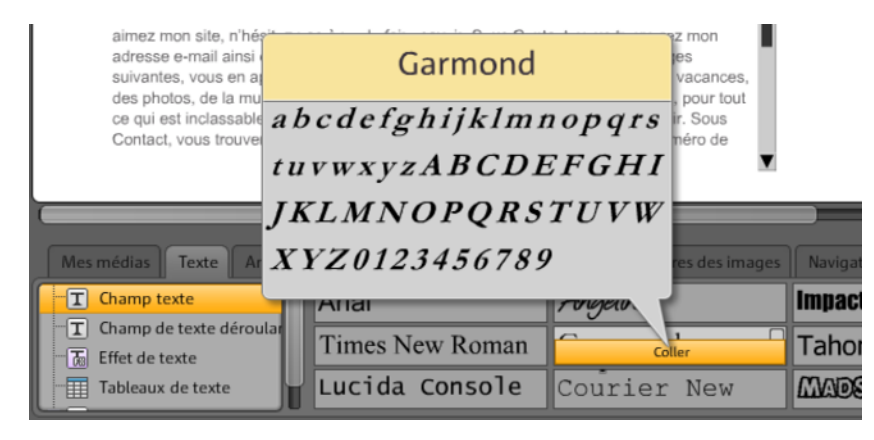

• Cliquez dans le champ créé et rédigez votre texte.

Mettre le texte en forme : vous pouvez mettre en forme les champs de texte ainsi que tous les autres objets depuis les propriétés des objets.

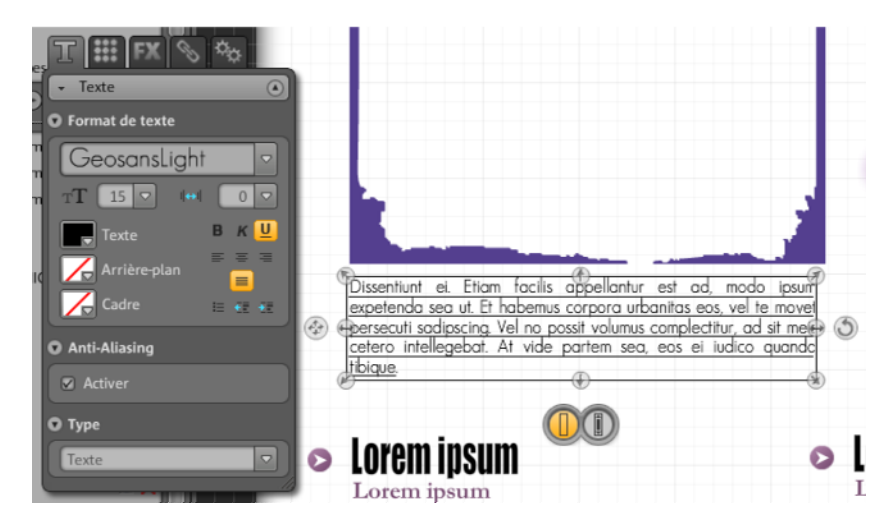

Procédez ici aux opérations habituelles de traitement de texte.

Anticrénelage : avec une forte compression d'image, les objets ont souvent un aspect « pixélisé » ou flou. En utilisant l'anticrénelage, un algorithme de filtre supplémentaire est appliqué, ce qui combat l'effet de crénelage afin que les bords d'un objet ou les tirets fins aient plutôt l'aspect de lignes continues. L'anticrénelage est particulièrement efficace pour les textes de petite taille. Toutefois, avant de cocher la case pour tous vos textes, n'oubliez pas qu'un texte avec anticrénelage prend légèrement plus de place. Pour les titres de grande taille, ou si vous ne parvenez pas à voir de différence notable, vous pouvez très bien vous passer de cette fonction.

#### Tableaux

Créer et éditer un tableau est un véritable jeu d'enfant grâce au modèle de conception prévu à cet effet.

|                                                                                                    | T III FX & to                                   |
|----------------------------------------------------------------------------------------------------|-------------------------------------------------|
| Page d'accueil Mes images                                                                                                    | Texte Paramètres                                |
| Mon site Web                                                                                                    | Lignes 4<br>Colonnes 3<br>Fobisseur de ligne 22 |
| Nr. Name Time                                                                                                    | Format de texte                                 |
|                                                                                                    | Arial     ▼       TT     14     ●     0     ▼   |
| 3. ↓ ↓ ↓ ↓ ↓ ↓ ↓ ↓ ↓ ↓ ↓ ↓ ↓ ↓ ↓ ↓ ↓ ↓ ↓                                                                                                    | Texte B K U<br>Arrière-plan                     |
| Mes médias Texte Animations Formes Présentation des média                                                                                                    | Cadre 🗉 🕫 🐨                                     |
| I Champ texte   I Champ de texte déroular                                                                                                    |                                                 |
| Image: Second second second |                                                 |

Sous Texte > Tableaux texte, vous trouverez les modèles de tableaux. Faites glisser le tableau de votre choix sur son emplacement final dans le site. Grâce au gestionnaire des propriétés, vous pouvez modifier le nombre de colonnes et de lignes.

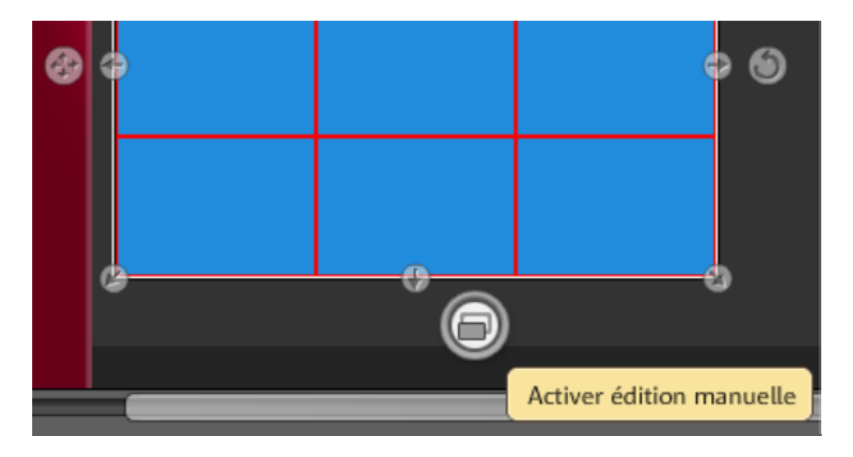

Activez l'« édition manuelle » pour le tableau afin de procéder à des modifications.

#### Attribuer un lien à du texte

L'onglet « Lien » vous permet d'attribuer des liens à des champs de texte.

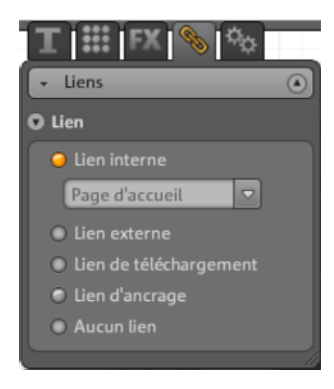

Si vous renvoyez par exemple à une page de votre propre site, vous pouvez utiliser la fonction « Lien interne » qui vous permet de sélectionner la page concernée dans une liste.

Si, par contre, vous souhaitez créer un lien vers une page externe, vous pouvez également indiquer si cette dernière doit s'afficher à la place de la page courante ou dans une nouvelle fenêtre.

Si vous souhaitez permettre le téléchargement d'un fichier par un clic sur un champ de texte, activez « Lien de téléchargement » (voir page 55).

#### Animations

La catégorie « Animations » vous réserve un large choix de modèles d'animations. Tous ces éléments de styles variés vous permettent de donner vie à vos pages. Évitez toutefois de surcharger votre site en y intégrant trop d'animations.

**Remarque :** les animations sont représentées dans l'interface de travail par des emplacements d'objets fictifs. Pour obtenir un véritable aperçu de l'effet dans le site Web, cliquez sur « Aperçu ».

#### Formes

Vous pouvez sélectionner des formes et des objets dans la catégorie **« Décoration »** du gestionnaire d'objets. Vous avez à disposition un large choix d'éléments à insérer dans votre site Web (flèches, figures géométriques, en-têtes, arrière-plans, etc.). Ces éléments peuvent être édités comme tous les autres et être adaptés dans la section des propriétés.

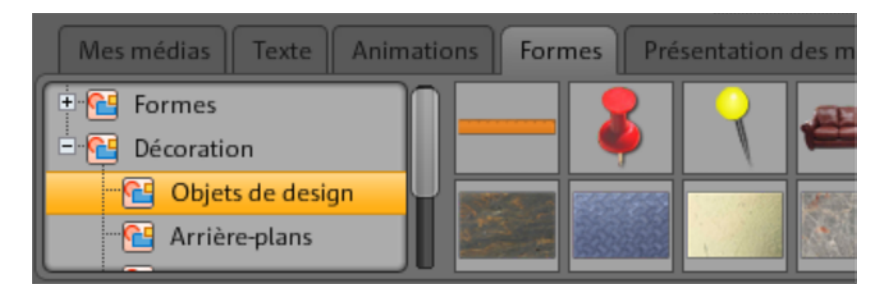

#### Présentation de médias

Sélectionnez ici un modèle qui vous convient pour présenter vos photos, vos vidéos ou votre musique. Que ce soit sous forme d'une galerie, de pellicules ou de tableau photo, vous trouverez votre bonheur. N'hésitez pas à tester.

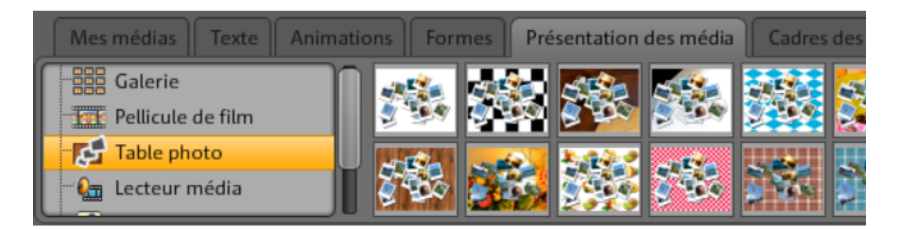

La commande « Vidéo YouTube » vous permet d'afficher des vidéos du site Internet www.youtube.com dans vos pages Web. Cliquez sur « Insérer » et une boîte de dialogue va apparaître ; saisissez-y le lien ou le code de la vidéo correspondante. Cliquez sur « OK » pour créer un lien entre la vidéo et le lecteur sur votre page. (Pour obtenir le code de la vidéo de la part de YouTube, cliquez sur « Insérer ».)

#### Cadres d'images

Vous trouverez dans MAGIX Website Maker MX des cadres photo magnétiques très pratiques pour mettre vos photos en valeur. Dans le gestionnaire d'objets, sélectionnez les cadres photo dans la catégorie portant le même nom et précisez s'ils doivent être en format portrait ou paysage.

- 1. Une fois que vous avez trouvé un cadre photo qui vous convient, insérez-le dans l'interface de travail par Glisser-Déposer.
- Rendez-vous ensuite dans votre dossier d'images, par exemple : « Mes images » > « Chargements » > « Images ».
- 3. Sélectionnez-y la photo à insérer dans le cadre et faites-la glisser sur ce dernier par Glisser-Déposer.

L'image s'adapte automatiquement au cadre.

Vous pouvez ajuster la taille et la position à l'aide des poignées d'objets (flèches).

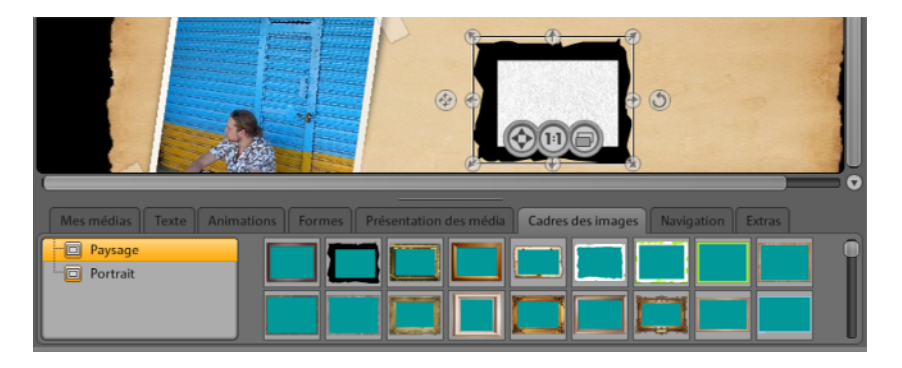

Votre photo est ainsi parfaitement mise en scène !

**Remarque :** si vous avez déjà inséré une image dans la page et que vous souhaitez lui ajouter un cadre par la suite, le cadre va se trouver sur un calque supérieur à celui de l'image et cachera celle-ci. Pour modifier le calque sur lequel se trouvent les objets, il suffit de vous rendre dans le gestionnaire de pages et de déplacer les objets de votre choix dans la liste « Objets de la page ». Le cadre doit alors se trouver sur un calque inférieur à celui de l'image.

#### Extras

Bien évidemment, MAGIX Website Maker MX permet également d'intégrer dans vos pages Web des boutons, des compteurs de visiteurs, des livres d'or, des formulaires de contact, des fonctions d'impression, des boîtes de téléchargement, des cartes Google Maps etc. Pour cela, il suffit de sélectionner parmi les modèles disponibles celui qui vous convient, de l'insérer dans la page souhaitée en le personnalisant si besoin.

#### Google Static Maps

Pour intégrer une carte statique de Google Maps à votre site, procédez de la manière suivante :

1. Recherchez la destination de votre choix sur le site de Google Maps (http://maps.google.fr/) et zoomez jusqu'à obtenir un extrait de carte qui vous convienne.

2. À droite, au-dessus de la carte, ouvrez les liens et copiez le lien pour e-mail ou chat dans le presse-papiers : clic droit sur le lien et « Copier » dans le menu contextuel.

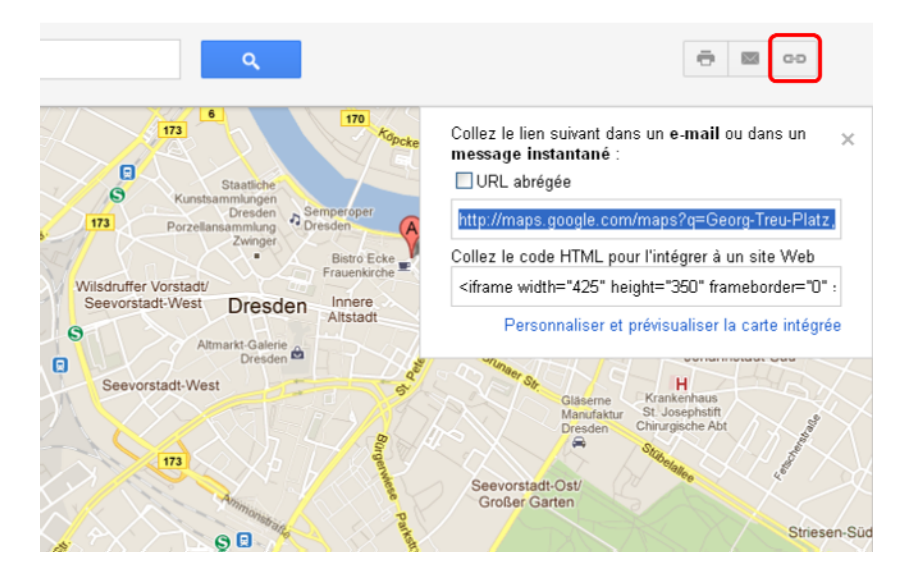

**3.** Retournez dans Website Maker et sélectionnez « Outils > Google Static Maps » dans le gestionnaire d'objets.

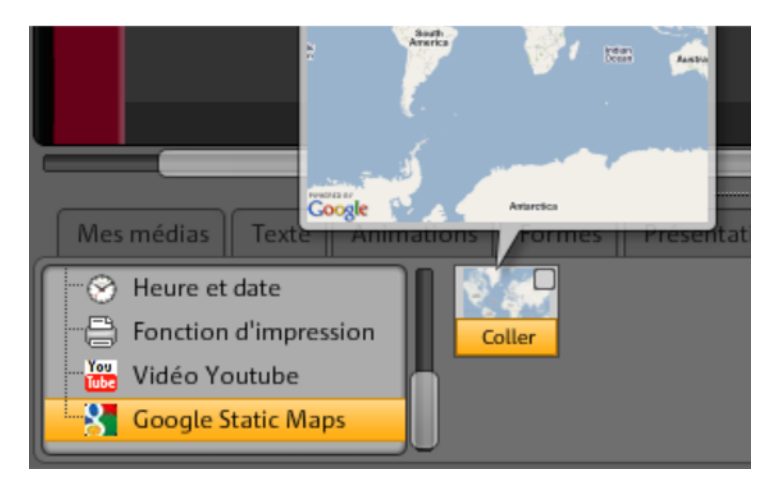

**4.** Lorsque vous cliquez sur « Coller », une boîte de dialogue apparaît, dans laquelle vous devez coller le texte du lien déposé dans le presse-papiers : clic droit dans la boîte de dialogue puis « Coller » dans le menu contextuel. Confirmez en cliquant sur « OK ».

La carte apparaît maintenant en tant qu'objet dans la page actuelle. Vous pouvez la déplacer et la modifier librement.

#### Intégration de cartes Google Maps par code HTML

Pour intégrer une carte interactive de Google Maps à votre site, procédez de la manière suivante :

1. Recherchez la destination de votre choix sur le site de Google Maps (http://maps.google.fr/) et zoomez jusqu'à obtenir un extrait de carte qui vous convienne.

 2. À droite, au-dessus de la carte, ouvrez les liens et copiez le code HTML à intégrer au site dans le presse-papiers : clic droit sur le code HTML et « Copier » dans le menu contextuel.

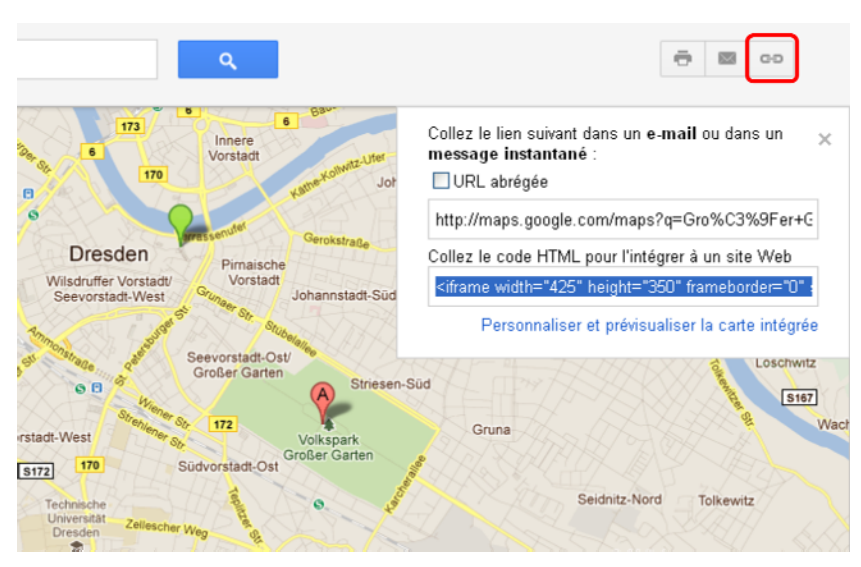

**3.** Retournez dans Website Maker et sélectionnez « Extras » > « HTML » dans le gestionnaire d'objets.

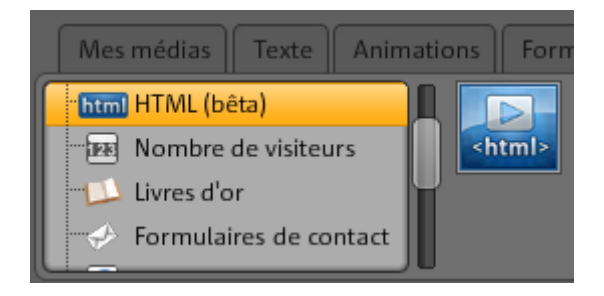

**4.** Lorsque vous cliquez sur « Coller », une boîte de dialogue apparaît, dans laquelle vous devez coller le code HTML déposé dans le presse-papiers : clic droit dans la boîte de dialogue puis « Coller » dans le menu contextuel. Confirmez en cliquant sur « OK ».

La carte apparaît maintenant en tant qu'objet dans la page actuelle. Vous pouvez la déplacer et la modifier librement. Dans l'aperçu ou sur le site une fois qu'il est publié, vous voyez la carte Google interactive avec toutes ses fonctions, comme le zoom ou encore la vue satellite par exemple.

#### Supprimer des commentaires du livre d'or

Voici comment supprimer un commentaire du livre d'or :

- 1. lancez Website Maker.
- 2. Sous « Pages », ouvrez la page contenant le livre d'or.
- 3. Parmi les objets de cette page, sélectionnez le livre d'or. Derrière chacun des commentaires, vous avez un bouton avec une croix.
- 4. Cliquez sur la croix située derrière le commentaire que vous souhaitez effacer. Ce commentaire sera retiré si vous cliquez sur la coche dans la fenêtre de confirmation.

### Échelonner, positionner et refléter

Vous pouvez modifier la taille et la position de chaque objet.

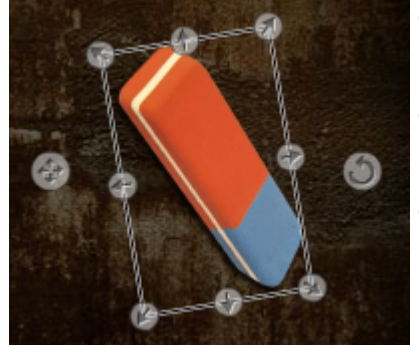

- Dans l'espace de travail, sélectionnez votre objet. Des flèches-poignées apparaissent alors tout autour de l'objet.
- Pour déformer l'image, faites glisser les flèches tout en maintenant le bouton gauche de la souris enfoncé.
- Si vous faites glisser les coins en maintenant la touche « Maj » du clavier enfoncée, vous redimensionnez votre photo.
- Cliquez sur la flèche en forme de croix pour repositionner l'objet.
- Faites pivoter la photo en cliquant sur la flèche en forme de croix tout en maintenant le bouton gauche de la souris enfoncé et en décrivant un cercle avec la souris. La photo suit alors le mouvement de la souris.
- Si vous voulez faire se refléter votre photo, faites simplement glisser les flèches avec la souris au-delà de l'axe central. Votre photo est alors immédiatement reflétée.

# Adapter le contenu des pages : le gestionnaire des propriétés

Vous pouvez éditer ici les propriétés de tous les objets de votre site Internet. Pour cela, sélectionnez un objet et ouvrez une des propriétés afin de la modifier.

**Remarque :** vous ne pouvez pas utiliser toutes les propriétés avec tous les objets. Les différents types de propriétés s'adaptent automatiquement à l'objet sélectionné.

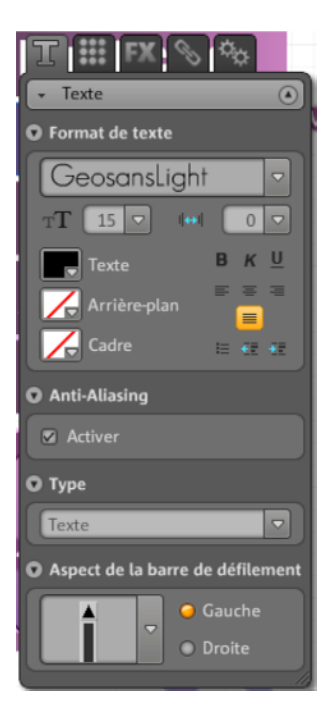

Vous pouvez modifier les propriétés en cliquant sur un des onglets situés dans la partie supérieure de la fenêtre.

#### Format du texte

Si vous avez sélectionné un champ de texte, vous pourrez modifier les propriétés du texte dans l'onglet « Propriétés » sous « T ». Vous pourrez ainsi modifier la police, la taille, l'alignement du texte, etc. Pour les champs de texte assez longs, vous pouvez également modifier la barre de défilement.

#### Fonctions de Website Maker

Remarque concernant l'anticrénelage : avec une forte compression d'image, les objets ont souvent un aspect « pixélisé » ou flou. En utilisant l'anticrénelage, un algorithme de filtre supplémentaire est appliqué, ce qui combat l'effet de crénelage afin que les bords d'un objet ou les tirets fins aient plutôt l'aspect de lignes continues. L'anticrénelage est particulièrement efficace pour les textes de petite taille. Toutefois, avant de cocher la case pour tous vos textes, n'oubliez pas qu'un texte avec anticrénelage prend légèrement plus de place. Pour les titres de grande taille, ou si vous ne parvenez pas à voir de différence notable, vous pouvez très bien vous passer de cette fonction.

#### Style

Sélectionnez un objet de votre choix puis déplacez le curseur de transparence. Plus vous le tirez vers la gauche, plus l'objet est transparent. Il apparaît plus clair et l'arrière-plan est visible dessous.

Vous souhaitez modifier les couleurs des images de votre site Internet ? Alors colorez-les :

- 1. Décochez la case « Sélectif ».
- 2. Réglez la transparence sur une position basse (déplacer le curseur vers la gauche).
- 3. Sélectionnez la couleur de votre choix dans la palette de couleurs.

Les modifications apparaissent instantanément.

#### Effets

Sélectionnez un objet de votre site puis l'un des nombreux effets qui sont à votre disposition sous Animation, Filtres et Mélange. Sous « Fonctions souris », vous pouvez déterminer des actions différentes selon la manière dont la souris est utilisée : clic, survol avec la souris ou « mouse out » (lorsque la souris quitte un élément).

Pour certains effets, vous pouvez de plus configurer la distance, l'angle, la couleur, etc.

#### Exécuter des actions avec la souris

Si vous souhaitez rendre votre site Web encore plus interactif, déterminez des actions différentes selon la manière dont la souris est utilisée : clic, survol avec la souris ou « mouse out » (lorsque la souris quitte un élément).

## Par exemple, procédez ainsi si vous souhaitez faire apparaître un objet lors d'un clic sur un autre objet :

**1.** Ajoutez un objet qui devra s'afficher par la suite sur la page de votre choix, éditez-le et placez-le selon vos attentes.

2. Sur la liste d'objets à gauche (en dessous de « Pages »), vous voyez tous les objets présents sur la page en cours. Masquez cet objet afin qu'il ne soit pas visible de façon permanente. Pour ce faire, cliquez sur l'œil à côté du nom de l'objet.

**3.** Maintenant ajoutez l'objet auquel vous souhaitez attribuer une action de souris. Éditez et placez-le comme vous le désirez.

**4.** Une fois que vous avez cliqué sur cet objet, ouvrez le gestionnaire de propriétés sous FX > Effets. Cliquez sur « Ajouter » sous « Actions de souris ».

- Choisissez « Clic » sous « Déclenchement ».
- Choisissez « Afficher » sous « Action ».
- Vous apercevez tous les objets de la page en cours sous « Sélectionner objets ». Indiquez l'objet que vous avez masqué dans la liste d'objets. Vous pouvez régler la durée en secondes.
- L'action est créée en cliquant sur « Ajouter ». Elle apparaît sous « Actions de souris ».
- Un clic sur « Aperçu » vous permet de voir rapidement le résultat.

Vous pouvez attribuer d'autres actions de souris à cet objet, comme la lecture d'un son par clic ou l'affichage simultané de plusieurs objets. Laissez libre cours à votre créativité !

#### Liens

Avec MAGIX Website Maker MX, créer des liens vers d'autres pages est un jeu d'enfant. Peu importe que le lien soit interne, c'est-à-dire qu'il ouvre une page du même site, ou externe, c'est-à-dire qu'il ouvre une page d'un autre site.

**1.** Dans l'espace de travail, sélectionnez l'objet ou le texte auquel vous souhaitez attribuer un lien.

2. Dans le gestionnaire d'objets, sélectionnez le lien cible sous « Lien » puis à nouveau sous « Lien ». Cette cible est-elle interne, externe, ou souhaitez-vous créer un lien de téléchargement ?

- S'il s'agit d'un lien interne, choisissez la page correspondante de votre site dans le menu déroulant.
- S'il s'agit d'un lien externe, indiquez l'URL complète.

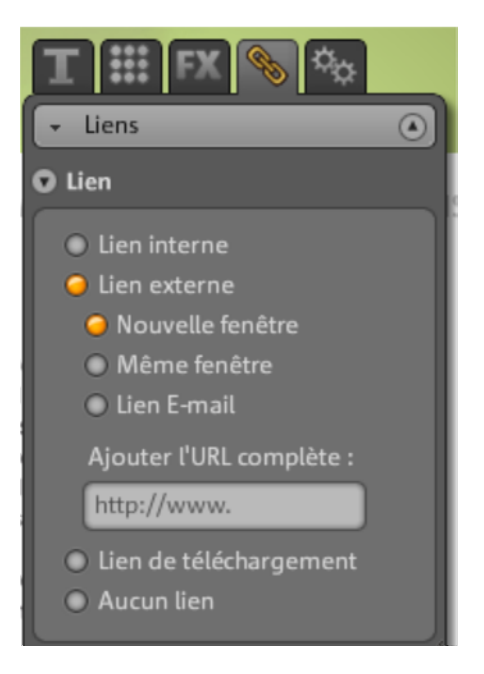

 Si vous souhaitez proposer aux visiteurs de votre site un lien pour télécharger un fichier sur leur PC, sélectionnez « Lien de téléchargement ». Parmi les fichiers que vous avez chargés, sélectionnez celui que vous souhaitez proposer au téléchargement et le lien de téléchargement sera créé. Si un visiteur clique ensuite sur ce lien, une fois votre site publié, une boîte de dialogue s'affichera pour lui permettre d'indiquer le dossier de destination du fichier.

**Remarque :** pour les présentations de médias comme la galerie ou le slideshow, se trouve une option « Vue agrandie » à côté des options de lien. Ainsi, des vues agrandies des images seront visibles lorsqu'on cliquera sur la présentation de la page publiée. Pour ce qui est des slideshows, vous pouvez même créer un lien pour chaque image.

**3.** À l'issue de la publication de votre site, vous pouvez tester vos liens en ligne.

#### Agencement

Vous pouvez ajuster ici la taille, les proportions et l'angle de rotation de l'objet.

#### Playlist

Lorsqu'une présentation de médias est sélectionnée, l'onglet « Playlist » apparaît. Ici vous pouvez modifier la suite d'images en déplaçant les images avec les touches fléchées. Un clic sur la croix supprime l'image sélectionnée. Vous pouvez ajouter de nouvelles images par glisser-déposer à partir du gestionnaire d'objets > « Mes médias ».

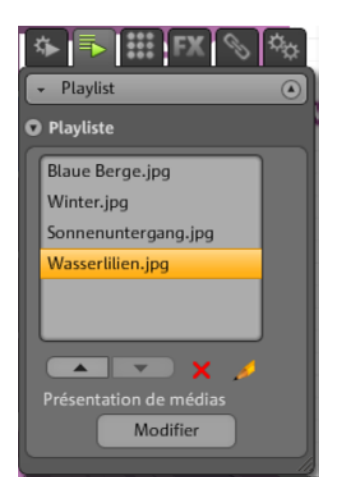

Si vous souhaitez que les noms des images soient affichés une fois le site publié, faites en sorte que ceux-ci soient pertinents. Un clic sur le crayon vous permet de modifier les noms.

#### Paramètres

Lorsqu'une présentation de médias est sélectionnée, l'onglet « Paramètres » apparaît. Vous pouvez ainsi procéder à des configurations différentes correspondant à chaque mode de présentation. Les fonctions s'adaptent automatiquement. Faites des essais et découvrez quels réglages sont les mieux appropriés. Grâce à l'aperçu, vous pouvez tester rapidement ce qui sera présenté aux visiteurs de votre site Web.

#### Pages

Quand un objet de navigation est sélectionné, l'onglet « Pages » apparaît.

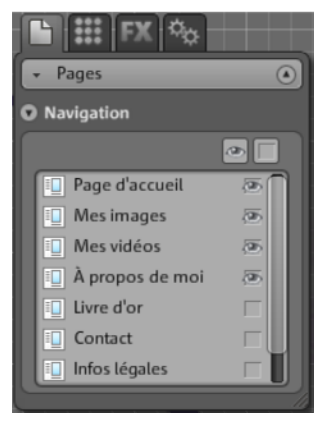

Vous pouvez voir toutes les pages qui pourront s'afficher dans le menu de navigation.

Si l'œil à côté de la page est visible, cette page sera présente dans le menu de navigation. Masquez l'œil à côté d'une page et cette page ne s'affichera pas dans le menu de navigation.

### Lier des pages masquées

Si vous avez sur votre site Internet des pages séparées qui n'apparaissent pas dans la navigation et qui ne sont accessibles que par l'intermédiaire d'autres pages (liens internes), alors procédez comme suit.

#### Étape 1

#### Pour masquer une page, vous

- 1. devez activer « Navigation » dans « Pages » puis
- ouvrir Navigation dans Propriétés, et désactiver la page qui ne doit plus être affichée dans la barre de navigation (cliquez sur l'oeil derrière la page concernée ; l'oeil n'est plus entouré d'orange). La barre de navigation est actualisée immédiatement.

#### Étape 2

#### Pour créer un lien interne sur cette page,

- 1. allez dans Pages et sélectionnez le site Internet sur lequel le lien de la page qui doit être masquée doit être placé.
- 2. Sélectionnez le texte qui doit servir de lien.
- 3. Dans Propriétés, basculez vers Liaison.
- 4. Activez « Liaison interne » et sélectionnez la page masquée.

Après avoir enregistré vos modifications, vous devez **publier** votre site Internet une nouvelle fois pour que celui-ci soit actualisé.

### Démarrer le site Web

Pour obtenir à tout moment un aperçu de votre projet de site, utilisez la commande « Aperçu ».

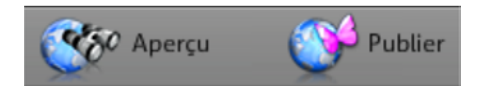

Après avoir chargé votre site sur le Web depuis le menu « Publier », vous y avez accès à tout moment grâce à votre adresse Web. Pour le faire, lancez votre navigateur Internet, indiquez votre adresse dans la barre d'adresse.

### Créer des mots-clés pour les moteurs de recherche

Vous pouvez créer des mots-clés dans MAGIX Website Maker MX en vous rendant dans le menu dans « Paramètres ». Tapez vos mots-clés dans Titre du site > Mots-clés pour la recherche Internet. Séparez vos mots par des virgules.

**Remarque :** le placement de votre site n'est nullement garanti dans un moteur de recherche. Il existe autant d'algorithmes de recherche qu'il y a de moteurs de recherche, qui parcourent toutes les informations contenues dans les sites Internet pour afficher leurs résultats de recherche.

**Conseil :** créez un beau site Internet au contenu intéressant. N'essayez pas de l'optimiser exclusivement pour qu'il atterrisse dans les résultats de recherche. SEO (Search Engine Optimizing) est une technologie que les entreprises utilisent pour être placées au-dessus du flux d'informations. Cette technique n'est pas comparable à celle des mots-clés.

### Publier le site Web (Smart Publish)

Cliquez sur « Publier » pour pouvoir publier votre projet de site actuel « chez MAGIX » et sous le domaine souhaité (également sous plusieurs domaines), ou encore pour le publier de manière externe.

#### Publication chez MAGIX

Vos adresses Web ainsi que tous les domaines MAGIX que vous utilisez sont listés ici et peuvent être sélectionnés, afin de publier votre projet. Vous pouvez aussi sélectionner plusieurs domaines.

#### Publication virtuelle chez un autre hébergeur

Le site complet, ainsi que le menu de navigation, toutes les pages contenus et les médias doivent être réutilisés. Hébergement virtuel :

**1.** Lorsque MAGIX Website Maker MX est ouvert, cliquez sur « Publier » et choisissez « Publication externe ».

- 2. Vous disposez alors de 3 méthodes :
- Intégrer le site Web par code HTML : vous pouvez intégrer votre site Web à d'autres sites par code HTML en tant qu'objet Flash. Pour ce faire, le site de destination doit bien sûr prendre en charge les objets Flash. Copiez le code HTML et collez-le dans la page de cible.
- Télécharger un fichier index : vous pouvez télécharger le fichier index prédéfini du site Website Maker avec les métadonnées et les données body incluses ainsi que l'arrière-plan du navigateur (couleur et image) et le transmettre manuellement au serveur Web de votre fournisseur d'accès (par FTP par exemple).
- Publication chez d'autres fournisseurs d'accès : vous pouvez publier votre site Web virtuellement chez d'autres fournisseurs d'accès en transmettant le fichier index prédéfini de votre site Website Maker sur le serveur Web du fournisseur correspondant.

Pour ce faire, entrez vos données de connexion et votre mot de passe puis choisissez l'emplacement d'enregistrement du fichier index.

**Hébergement Web virtuel :** votre projet créé avec Website Maker sera ainsi publié via un ou des domaine(s) d'un autre hébergeur. Le projet en lui-même reste enregistré chez MAGIX (sans être publié) et peut être modifié avec Website Maker à tout moment. Vous pouvez ensuite à nouveau publier votre site modifié chez votre hébergeur.

### Fonctions du Control Center

### Control Center - Aperçu

En vous connectant à Services en ligne MAGIX, vous accédez à la section « Control Center » > « Mes services » > « Aperçu ».

| Control Center   | • |  |
|------------------|---|--|
| O Aperçu         |   |  |
| O Paramètres     |   |  |
| Album en ligne   | Ŧ |  |
| Website Maker    | • |  |
| Hosting          | • |  |
| WebDisk          | • |  |
| Domaine & e-mail |   |  |

Vous voyez en un clin d'œil quel type d'Album en ligne vous utilisez (free, classic ou premium), si ce dernier est activé. Il en va de même pour Website Maker qui existe également en version free, easy et deluxe. Toutes les fonctions liées à ces services sont accessibles en un clic.

Vous voyez de plus une indication de l'espace mémoire. En plus de l'espace mémoire maximal disponible pour vos services en ligne, vous voyez l'espace déjà occupé.

Sous « Nouveautés », MAGIX vous tient constamment informé sur tout ce qui concerne les Services en ligne MAGIX.

#### Paramètres

Vous pouvez si besoin modifier ici vos informations personnelles que vous avez dû indiquer lors de votre connexion au Monde en ligne de MAGIX :

- Nom & adresse : si vous avez une nouvelle adresse ou un nouveau numéro de téléphone, c'est ici que vous pouvez mettre à jour ces informations.
- E-mail & mot de passe : votre adresse e-mail vous sert de nom d'utilisateur pour vous connecter et nous sert à vous contacter. Pour cette raison, il est recommandé de toujours utiliser une adresse e-mail valide et actuelle. Si vous souhaitez définir un nouveau mot de passe pour raison de sécurité, c'est ici aussi que vous pouvez le faire.
- Adresse Web : le nom de votre site Internet d'albums photo est généré par défaut avec votre nom et votre prénom. Pour modifier votre adresse, veuillez entrer le nouveau nom à cet endroit. Si ce dernier est disponible, votre site Internet d'albums photo sera accessible via ce nouveau nom dès que vous aurez sauvegardé les modifications.

- Informations de paiement : maintenez toujours vos informations de paiement actuelles pour éviter des frais non souhaités (frais bancaires pour cause de virement refusé par exemple) dans le cas où vous utiliseriez des services payants.
- Contrats : gardez un œil sur les services utilisés, les durées d'utilisation et les délais d'extension.
- Espace privé : gérez ce qu'il est autorisé de trouver sur votre site.
- Accès : vous pouvez ici annuler votre accès si vous ne souhaitez plus utiliser le Monde en ligne MAGIX et que vous n'avez plus d'abonnements payants en cours. Il est impossible de supprimer son compte Monde en ligne MAGIX tant que des abonnements payants sont actifs.

**Remarque :** veuillez s'il vous plaît tenir compte du délai de résiliation d'abonnement stipulé dans nos conditions générales de vente : il est de 8 semaines avant le terme de la durée de validité de l'abonnement. Les abonnements résiliés restent actifs jusqu'à la fin de leur durée de validité. Ensuite, l'abonnement passe automatiquement dans sa version gratuite correspondante.

#### Renommer les sous-domaines

Lorsque vous vous inscrivez auprès de MAGIX Website Maker MX, un sous-domaine pour votre site Internet (une adresse Web) vous est automatiquement attribué, quel que soit l'abonnement que vous avez choisi. En règle générale, celui-ci se présente ainsi : http://votre-nom.magix.net. Si vous possédez déjà un Album en ligne MAGIX qui porte le même nom, le suffixe /website sera ajouté à la dénomination de votre sous-domaine.

**Remarque :** si vous changez votre sous-domaine, son nouveau nom sera appliquée de manière globale. Votre Album en ligne sera également accessible sous ce nouveau nom de domaine.

#### Si vous souhaitez modifier l'adresse de votre sous-domaine, ...

- 1. ... connectez-vous sur http://www.magix-website.com : entrez alors votre adresse e-mail et votre mot de passe.
- Dans le Control Center, choisissez « Paramètres > E-mail & mot de passe ». Le sous-domaine actuel est affiché.
- 3. Dans le champ de saisie, saisissez la nouvelle adresse et confirmez-la en cliquant sur « Enregistrer ».

**Remarque :** vous pouvez seulement modifier la partie centrale de l'adresse. « magix.net/website » restera inchangé.

**ATTENTION !** Les domaines ne peuvent pas être renommés. Cette opération n'est possible qu'avec les noms de sous-domaines.

#### Aide & assistance technique

Les questions fréquemment posées (FAQ) peuvent être consultées ici, ainsi que leurs réponses. Découvrez également :

- des instructions pas à pas pour votre déménagement de domaine,
- des manuels d'utilisation pour les services en ligne de MAGIX,
- une liste avec la configuration système requise afin de pouvoir utiliser correctement les services,
- un glossaire contenant des termes du jargon Internet,
- une liste d'offres & de tarifs pour des bouquets de services payants.

#### Contact

Si vous avez des questions concernant votre contrat ou bien d'ordre technique, utilisez s'il vous plaît ce formulaire en ligne pour contacter le service clientèle ou bien l'assistance technique de MAGIX.

- 1. Sélectionnez un sujet pour votre message et entrez votre requête dans le champ de texte.
- Avant d'envoyer ce formulaire, un vérification de sécurité doit avoir lieu (il s'agit de reconnaître une suite de caractères dans un graphique et de les saisir correctement). Veuillez bien faire la différence entre les caractères majuscules et minuscules.

### Album en ligne

En passant dans la section « Album en ligne » dans le Control Center, vous accédez à « Mon Album ».

Vous voyez à quelle offre d'Album en ligne vous êtes abonné et de combien d'espace mémoire vous disposez.

- Charger des contenus : cette commande ouvre MAGIX Website Maker MX ainsi que la boîte de dialogue « Charger des contenus ».
- Gérer les albums & les contenus : cette commande ouvre l'interface principale de MAGIX Website Maker MX pour que vous puissiez déplacer, ajouter et supprimer des contenus dans les dossiers.
- Ouvrir album en ligne : cette commande ouvre et affiche le site et les albums.
- Inviter des amis dans l'album : cette commande ouvre MAGIX Website Maker MX ainsi que la boîte de dialogue « Inviter des amis ».
- Modifier le design de la page de l'album : cette commande ouvre automatiquement MAGIX Website Maker MX et la boîte de dialogue permettant de modifier le design de l'album.
- Enregistrer un domaine : si vous souhaitez disposer d'une adresse sans « magix.net », vous avez ici la possibilité d'acquérir un domaine avec les extensions suivantes : .com, .fr, .net, .org, .at, .biz, .ch, .co.uk, .de, .eu, .info, .it, .name, .nl, .tv.
- Augmenter l'espace mémoire : dans le cas où vous auriez un espace mémoire limité, comme par exemple avec l'Album en ligne gratuit, vous pouvez augmenter celui-ci en commandant de l'espace mémoire supplémentaire payant.
- Installer Friends-Upload : chargez, vous ou vos amis, des photos, des vidéos ou de la musique directement par e-mail ! À cet effet, une adresse e-mail a été spécialement créée pour vous, laquelle reçoit les e-mails et charge leurs contenus (les fichiers attachés) automatiquement dans votre Album en ligne.

#### Chargement par e-mail

Cette fonction simplifie énormément l'approvisionnement de votre Album en ligne.

Chargez des photos, des vidéos, de la musique par e-mail dans votre Album en ligne ; donnez la possibilité à votre famille, vos amis, vos collègues de travail ou aux membres de votre association de faire de même !

Pour cela, il suffit de créer une adresse e-mail à laquelle les e-mails et leurs pièces jointes doivent être envoyés. De plus, vous pouvez créer au préalable les albums qu'il vous faut dans MAGIX Website Maker MX, indiquer leurs noms dans le sujet des e-mails afin que les fichiers soient stockés automatiquement dans le bon album et puissent être visionnés immédiatement.

#### La procédure en détail :

**1. Connexion :** connectez-vous sur Services en ligne MAGIX, cliquez sur « Album en ligne » et choisissez « Friends-Upload ».

**2. Activation :** dans les paramètres, cliquez sur « Activer le chargement par e-mail ».

**3. Adresse e-mail pour la réception des médias :** c'est à cette adresse que les e-mails et leurs pièces jointes doivent être envoyés. Cliquez pour cela sur « Modifier » et saisissez le texte souhaité devant le « @ » (préfixe).

- Avec la configuration « Autoriser le chargement uniquement avec votre adresse e-mail », vous êtes la seule personne autorisée à envoyer des e-mails avec pièces jointes vers votre Album en ligne.
- Si vous souhaitez que d'autres personnes puissent charger des fichiers par e-mail dans votre Album en ligne, choisissez « Chaque visiteur ».
  Avec l'option supplémentaire « Autoriser le chargement uniquement dans les archives », vous indiquez que le chargement peut uniquement avoir lieu dans les archives (pour un tri ultérieur) et non dans des albums précis. Ainsi, vous avez plus de contrôle sur les contenus de votre Album en ligne.

**4. Informer les visiteurs :** informez vos contacts en utilisant l'adresse e-mail définie qu'ils sont désormais autorisés à charger des photos, des vidéos et de la musique dans votre Album en ligne.

Si le chargement n'est pas limité aux archives, indiquez le nom de l'album qui doit figurer dans le champ du sujet du message. Le cas échéant, les fichiers sont placés dans les archives et vous êtes le seul en mesure de les déplacer et de les rendre visibles.

**Astuce :** ouvrez MAGIX Website Maker MX et créez l'album où les fichiers doivent être chargés. Invitez ensuite les personnes souhaitées en passant par le menu de l'album. Ainsi, le nom de l'album apparaîtra automatiquement dans le champ du sujet du message et vos invités n'auront qu'à cliquer sur Répondre et à joindre les fichiers au message.

#### Lors du chargement, veuillez respecter les points suivants :

- Le contenu d'un e-mail ne doit pas dépasser 20 Mo.
- Les formats suivants sont pris en charge : Photos : .jpg, .jpeg Musique : .mp3 Vidéos : \*.wmv, \*.mov, \*.asf, \*.mpeg, \*.3gp, \*.qt, \*.mp4 (excepté pour le format \*.mp4, toutes les vidéos sont converties au format Flash Video \*.flv afin de permettre la lecture dans un navigateur Internet. Les fichiers d'origine des vidéos sont sauvegardés en plus.)

**Remarque :** si vous ne souhaitez plus autoriser les personnes à charger des fichiers par e-mail dans votre album, cliquez de nouveau sur l'option « Activer le chargement par e-mail » afin de désactiver la fonction (voir étape 1). Vous pouvez également modifier l'adresse e-mail de chargement afin d'exclure du chargement les personnes autorisées jusqu'à présent et de communiquer à d'autres personnes la nouvelle adresse e-mail (voir étape 3).

### Website Maker

Dans le Control Center, passez à la section « Website Maker ».

Vous voyez à quelle offre de Website Maker vous êtes abonné et de combien d'espace mémoire vous disposez. Tous vos projets de sites Web sont également listés.

- Créer un nouveau site Web : vous pouvez créer un projet supplémentaire qui pourra être publié.
- Charger un site Web : ouvre Website Maker puis une boîte de dialogue dans laquelle vous pouvez choisir le projet sur lequel vous souhaitez travailler.
- Augmenter l'espace mémoire : dans le cas où vous auriez un espace mémoire limité, comme par exemple avec l'Album en ligne gratuit, vous pouvez augmenter celui-ci en commandant de l'espace mémoire supplémentaire payant.
- Enregistrer un domaine : si vous souhaitez disposer d'une adresse sans « magix.net », vous avez ici la possibilité d'acquérir un domaine avec les extensions suivantes : .com, .fr, .net, .org, .at, .biz, .ch, .co.uk, .de, .eu, .info, .it, .name, .nl, .tv.
- Créer un gadget : en plus de pouvoir créer des gadgets à intégrer dans MAGIX Website Maker MX, vous pouvez créer vos propres gadgets (voir page 42) animés grâce à Widget Maker pour les sites HTML externes tels que ebay ou MySpace.

#### E-mail

Si vous êtes abonné au pack Website Maker deluxe, 5 boîtes électroniques d'1 Go chacune sont à votre disposition et vous pouvez y accéder ici.

#### Google Adsense

Google AdSense met à votre disposition des publicités en rapport avec le contenu de votre site Internet. Vous avez le choix entre des annonces textes ou avec des images. Il suffit de quelques manipulations pour les intégrer dans votre site et chaque fois qu'un utilisateur clique sur une de ces annonces, vous gagnez de l'argent.

**1.** Cliquez ici pour ouvrir le guide d'utilisation de Google Adsense et suivez les instructions.

**2.** Votre inscription sur Google AdSense une fois terminée et l'annonce une fois crée, ouvrez une session dans votre Website Maker Control Center.

**3.** Dans la « Page d'accueil » du Control Center, sélectionnez « Que souhaitez-vous faire ? > Intégrer Google Adsense ».

**4.** Si vous possédez plusieurs domaines, sélectionnez les domaines dans lesquels vous souhaitez intégrer des annonces au niveau du point 1.

**5.** Au niveau du point 3, ajoutez le code HTML généré par Google Adsense comme indiqué (voir l'aide à droite à côté des 4 champs de saisie).

6. Pour terminer, sauvegardez vos données en cliquant sur « Enregistrer ».

Vous devez répéter cette manipulation selon le nombre d'annonces que vous voulez intégrer.

### Domaines & boîtes électroniques

Vous avez ici la possibilité d'attribuer vos domaines existants à des sites Web, d'enregistrer des domaines supplémentaires, de gérer vos boîtes électroniques ou encore d'en acheter de nouvelles.

#### Mes domaines

Attribuez facilement vos domaines enregistrés chez MAGIX ainsi que les adresses Web MAGIX (sous-domaines) à vos sites Web publiés dans le Monde en ligne MAGIX.

Ceci est valable pour :

- votre site Web d'albums photo en ligne
- vos projets Website Maker
- vos sites Web chargés par FTP (depuis MAGIX Web Designer par exemple)

**Remarque :** vous pouvez nommer votre adresse Web MAGIX « http://votre-nom.magix.net » ainsi que les domaines enregistrés comme vous l'entendez.

Les adresses attribuées à un service précis (sur la base de votre adresse Web MAGIX « http://votre-nom.magix.net »), par contre, ne peuvent être renommées :

- /album (uniquement pour la page d'accueil de l'album en ligne)
- /website (uniquement pour vos projets créés avec Website Maker)
- /public (uniquement pour les sites Web chargés par FTP)

#### Attribuer des domaines à mes sites Web

**Étape 1 :** connectez-vous dans votre compte Monde en ligne MAGIX et sélectionnez « Domaine & e-mail ». Tous vos domaines et sous-domaines enregistrés chez MAGIX (adresses Web) s'affichent alors.

Étape 2 : attribuer un (des) domaine(s) à un (des) site(s) Web au choix

• Attribuer un domaine à un site Web chargé via FTP

Dans ce but, sélectionnez l'option d'attribution « FTP » pour le domaine souhaité. Dans la boîte de dialogue suivante, vous pouvez voir la hiérarchie de dossiers de votre espace FTP. Choisissez le dossier dans lequel le site Web souhaité a été chargé (celui qui contient le fichier de démarrage index.htm(l)).

En règle générale, il s'agit déjà du répertoire racine (root). Vous pouvez également attribuer des sous-domaines en toute simplicité.

Pour ouvrir votre site Web en passant par votre domaine, le fichier de démarrage « index.htm(l) » doit impérativement se trouver dans le dossier FTP correspondant. Cela ne joue aucun rôle que le fichier se trouve dans le répertoire racine (root) ou dans un des sous-dossiers. Ainsi, vous êtes en mesure de publier plusieurs sites Web parallèlement et d'attribuer facilement vos domaines.

• Attribuer un domaine à un projet Website Maker

Sélectionnez l'option d'attribution « Projet Website Maker » pour le domaine souhaité. Dans la boîte de dialogue suivante, vous pouvez voir un aperçu de tous vos projets Website Maker enregistrés. L'option « Sélectionner » vous permet d'attribuer un projet à votre domaine.

• Attribuer un domaine à votre page d'accueil de l'Album en ligne

Sélectionnez l'option d'attribution « Album Web » pour le domaine souhaité. Dans la boîte de dialogue suivante, confirmez que le domaine sélectionné doit ouvrir votre album en ligne.

• Attribuer le domaine à aucun site Web

Sélectionnez l'option d'attribution « Aucune attribution » pour le domaine souhaité. Dans la boîte de dialogue suivante, confirmez vous ne souhaitez procéder à aucune attribution pour le domaine sélectionné. Lors de l'ouverture du domaine, c'est dorénavant la page Web « en construction » du Monde en ligne MAGIX qui va apparaître.

#### Enregistrer un domaine

Si vous souhaitez disposer d'une adresse sans « magix.net », vous avez la possibilité sous « Enregistrer un domaine » d'acquérir un domaine avec les extensions suivantes : .fr, .ch, .at, .com, .net, .org, .biz, .info, .co.uk, .nl.

- 1. Cliquez pour cela sur « Domaine personnalisé ». Un champ de saisie apparaît et vous pouvez y entrer le nom souhaité.
- 2. Une fois le nom choisi, cliquez sur « Vérifier ».
- 3. Si le nom du domaine existe déjà, donnez-lui en un autre et effectuez de nouveau la vérification. Si le nom est encore libre, sélectionnez-le et cliquez sur le bouton « Enregistrer maintenant ». Suivez les instructions et saisissez correctement les informations requises pour finaliser la procédure.

#### À partir de quand votre domaine est-il disponible ?

Dès que vous avez choisi un domaine et que vous l'avez enregistré, MAGIX envoie votre requête de domaine au NIC (Network Information Center) compétent. Pour toute nouvelle inscription, l'enregistrement peut prendre jusqu'à trois jours. Mais, en général, cela prend de une à quatre heures. Vous pouvez consulter la progression du traitement de votre requête à tout moment dans le Website Control Center sur www.magix-website.com.

**Attention :** même après un enregistrement réussi, la mise en ligne sur Internet d'un domaine peut prendre jusqu'à 24 heures.

Si vous rencontrez des problèmes lors de l'enregistrement de votre domaine, veuillez envoyer un e-mail à shop@magix-online.com.

#### Tarifs :

Lors de l'enregistrement d'un domaine, vous devez payer une taxe unique de mise en service d'un montant de 9,99 € et un abonnement payant est conclu. Si jamais une période d'essai est en cours, elle sera automatiquement terminée. La durée de validité est de 12 mois et la résiliation doit avoir lieu par écrit au moins 8 semaines avant la fin officielle de l'abonnement (voir conditions générales de vente) ; dans le cas contraire, l'abonnement est automatiquement prolongé de 12 mois.

#### Boîtes électroniques

L'option boîte électronique peut uniquement être utilisée lorsqu'un domaine est disponible dans Website Maker. Le volume de chaque boîte électronique proposée dans MAGIX Website Maker est de 1 Go par boîte.

#### Mode projet unique

Avec le pack Website Maker easy, vous pouvez uniquement attribuer tous les domaines enregistrés à un seul projet de site Internet publié.

#### Mode multi-projet

Les packs Website Maker deluxe et Website Maker easy Plus (pour tout achat de Website Maker dans le commerce) permettent de publier différents projets de sites Internet sur plusieurs domaines enregistrés au choix.

#### Déménager un domaine chez MAGIX

Si vous possédez déjà un domaine chez un autre fournisseur, vous pouvez le transférer sur MAGIX en faisant une simple demande de déménagement de domaine (formulaire de coordination de connectivité ou de changement de fournisseur d'accès). Une fois le déménagement terminé, votre site Web MAGIX sera accessible en passant par votre ancien domaine.

**Remarque :** pour l'instant, le changement de domaine n'est possible que pour les clients de Website Maker easy, Website Maker deluxe ou Website Maker easyplus.

Il est actuellement possible de transférer les domaines disposant des extensions .fr, .com, .net, .org, .biz, .info, .ch, .at, .nl, .co.uk.

**Conditions requises pour un déménagement de domaine :** vous devez être le propriétaire du domaine (AdminC) ou avoir conclu un contrat de déménagement de domaine avec le détenteur actuel du domaine.

#### La procédure en détail

- 1. Inscrivez-vous gratuitement au Monde en ligne de MAGIX.
- 2. Depuis votre Control Center, veuillez procéder à la mise à niveau vers Website Maker easy ou Website Maker deluxe.
- 3. Téléchargez le formulaire de coordination de connectivité depuis notre site et imprimez-le.
- 4. Veuillez remplir le formulaire de coordination de connectivité et le signer. Veuillez vous assurer que votre écriture soit bien lisible.
- 5. Résiliez le contrat de domaine avec votre fournisseur d'accès actuel.
- Complétez le formulaire de demande de déménagement de domaine/de changement de fournisseur d'accès de votre domaine (fourni par votre ancien fournisseur d'accès) puis signez-le.
  Vous trouverez ce formulaire ainsi que des informations supplémentaires sur le site Internet de votre ancien fournisseur d'accès.
- 7. Le numéro de fax de l'équipe service MAGIX est le suivant : +49 (0) 5741-310 768

#### Veuillez nous envoyer les documents suivants par fax :

1. Formulaire de coordination de connectivité (déménagement de domaine/changement de fournisseur)

2. Confirmation de résiliation auprès de votre fournisseur d'accès

3. Code d'authentification (pour les extensions de domaines .fr, .com, .net, .org, .biz, .info, .ch, .at, .nl, .co.uk)

Vous obtenez le code d'authentification auprès de votre fournisseur actuel.

Notre équipe s'occupera du déménagement de votre domaine dès que les documents nécessaires nous seront parvenus (par fax). Vous recevrez dans les temps un e-mail comprenant toutes les informations importantes. Ce processus peut prendre quelques jours.

**Délais :** environ 1 à 2 semaines, car le déménagement de domaine doit être approuvé par le propriétaire actuel du domaine ainsi que par le fournisseur d'accès d'origine.

Les domaines en .com, .net, .org, .info et .biz peuvent être transférés au plus tôt 60 jours après un transfert ou la première inscription auprès d'un autre fournisseur d'accès.

Astuce ! Évitez les coûts supplémentaires : veillez à bien résilier les contrats d'hébergement Web en vigueur avec votre fournisseur d'accès actuel afin de ne pas devoir continuer de payer des frais.

Tarif : lors de l'enregistrement d'un domaine (et d'un déménagement de domaine), des frais d'installation uniques d'un montant de 9,99 € seront facturés. Par la suite, vous devez régler des frais mensuels pour le domaine. Consultez la liste des tarifs.

#### Mes boîtes électroniques

Vos boîtes électroniques sont répertoriées ici.

#### Configurer une boîte électronique

5 boîtes électroniques par domaine sont disponibles dans le pack Website Maker deluxe. Vous pouvez les créer en cliquant sur « Créer ». L'adresse peut être choisie librement. De plus, vous pouvez définir un mot de passe pour chaque boîte électronique que vous devrez entrer à chaque fois que vous souhaiterez accéder à MAGIX Webmail pour gérer vos e-mails.

Il est possible de supprimer une boîte électronique, pour en créer une nouvelle dotée d'une nouvelle adresse par exemple.
#### Courrier électronique

Vous pouvez démarrer MAGIX Webmail pour chaque adresse électronique. MAGIX Webmail fonctionne comme la plupart des services Webmail courants (GMX, googlemail, etc.).

Cliquez sur la boîte électronique (adresse e-mail) et saisissez le mot de passe correspondant dans la fenêtre qui s'ouvre.

Attention : MAGIX Webmail est uniquement disponible lorsque vous avez enregistré un domaine et configuré une boîte électronique.

**Astuce** si votre Webmail ne s'ouvre pas : étant donné que MAGIX Webmail s'ouvre dans une fenêtre pop-up, il se peut que l'option de blocage des fenêtres pop-up de votre navigateur Web bloque le lancement. Désactivez-la ou créez une exception pour MAGIX.

# Utiliser un programme de messagerie électronique pour consulter les e-mails

Si vous souhaitez accéder à vos boîtes électroniques à l'aide d'un programme de messagerie, utilisez les données suivantes. Vous devez répéter la procédure pour chaque boîte électronique.

| <ul> <li>Accès via IMAP</li> </ul> |                                         |
|------------------------------------|-----------------------------------------|
| Serveur IMAP :                     | imap.app.magix-online.com               |
| Serveur SMTP :                     | smtp.app.magix-online.com               |
| Nom d'utilisateur :                | adresse e-mail de la boîte électronique |
| Mot de passe :                     | mot de passe de la boîte électronique   |
| <ul> <li>Accès via POP3</li> </ul> |                                         |
| Serveur POP3 :                     | smtp.app.magix-online.com               |
| Serveur SMTP :                     | smtp.app.magix-online.com               |
| Nom d'utilisateur :                | adresse e-mail de la boîte électronique |
| Mot de passe :                     | mot de passe de la boîte électronique   |

# Les services de MAGIX en détail

## Magazine MAGIX

Le magazine MAGIX – toujours bien informé :

- Tendances numériques
- Pages incontournables sur le Web
- Infos intéressantes sur les produits MAGIX

Le magazine MAGIX vous attend sur http://magazine.magix.com/fr/.

## magix.info

Aider et se faire aider - Ce service MAGIX vous propose la MAGIX Communauté, une plate-forme permettant d'échanger des savoirs, de publier ses propres photos, vidéos et musiques, de discuter et d'évaluer, de communiquer, de se présenter et de créer un réseau avec d'autres membres.

Les rubriques Questions & Réponses, Montrer & Discuter, Savoirs & Ateliers sont à votre disposition et vous permettent de participer à la MAGIX Communauté de façon active ou passive. Vous ne disposez pas uniquement de ce service sur le portail www.magix.info mais aussi directement dans votre produit MAGIX.

### Poser des questions en ligne

Vous avez une question, un problème avec votre programme MAGIX ou vous cherchez des conseils et astuces sur le thème des multimédia : vous avez frappé à la bonne porte !

#### Voir toutes les questions et réponses

Utilisez les questions des autres membres de la communauté et les savoirs accumulés dans les réponses pour améliorer votre méthode de travail, répondre à vos questions et connaître MAGIX Website Maker MX dans les moindres détails.

#### Accéder à l'espace d'entraînement en ligne

Il n'y a pas que la théorie. Vous apprenez ici tout ce dont votre programme est capable dans la pratique. Learning by doing : la solution la plus rapide et la plus simple.

#### MAGIX.info transfert d'écran par Internet sur PC distant

Idéal pour consulter à plusieurs des photos et vidéos ou pour profiter de l'aide d'un tiers pour des questions, un travail de création ou encore concernant le programme en général (pour cela, un logiciel client est installé).

## Album en ligne MAGIX

Avec le Album en ligne MAGIX, vos photos préférées sont directement mises en ligne et un lien est ensuite transmis à votre entourage. Toutes les images sont disponibles n'importe où, n'importe quand : sur un site Internet photo au design professionnel, dans une galerie photo intelligible, via un diaporama exécutable en plein écran ou par e-carte photo personnalisée.

- Site web photo personnalisé dans de nombreux designs.
- Adresse Internet individuelle (URL).
- Téléchargement direct des photos depuis le téléphone portable sur le site Web, envoi de lien et visualisation sur d'autres téléphones portables.
- Diaporama plein écran en ligne avec effets de fondu et musique.
- Envoi d'e-cartes personnalisées avec vos propres photos.
- Partage de photos avec votre entourage, gestion de l'adresse et accès aux albums privés par mot de passe inclus.

#### Vos photos sur Internet

Le Album en ligne MAGIX vous propose trois versions, parmi lesquelles la plus petite (le FREE ALBUM avec 500 Mo de mémoire pour vos photos) est entièrement gratuite !

Les versions plus avancées (Confort ou Premium) nécessitent une cotisation mensuelle et offrent de nombreuses options de « confort » telles qu'un site Internet plus rapide, 5 000 ou 10 000 Mo d'espace mémoire, des styles de mise en page supplémentaires ou un accès téléphone portable / PDA.

Pour de plus amples informations sur les prix et les performances, rendez vous sur le site Internet de MAGIX.

Avec votre **MAGIX Media Manager en ligne**, gérez votre site Internet de photos, chargez des photos et de la musique, créez de nouveaux albums, ajoutez des styles et des textes qui vous conviennent, etc. . Et tout cela, **en ligne**, sans même télécharger le moindre logiciel ! International, facile et rapide en seulement quelques clics. Directement sur http://fr.magix.photos.com.

Vous disposez également des fonctions suivantes :

#### Envoyer des e-cartes & des e-mails photos

Envoyez vos photos à vos amis sous forme de cartes électroniques personnalisées dans de nombreux styles originaux ou simplement sous forme d'e-mail photo.

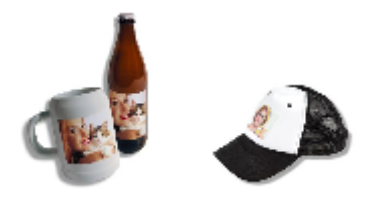

#### Commandez des tirages sur papier et de cadeaux photo

Commandez des tirages sur papier ou des agrandissements-cadeaux directement de votre Album en ligne MAGIX et faites-les livrer confortablement chez vous par la poste, ou bien évitez les frais de port en allant les chercher au magasin de photos près de chez vous. Le délai de livraison est en moyenne de 2 à 3 jours.

## Tirage en ligne MAGIX

Tirage en ligne MAGIX permet la commande de tirages sur papier et de cadeaux photo, par ex. des t-shirts ou des tasses. Vos propres photos sont chargées sur le Web par simple clic et en l'espace de quelques jours vos photos ou cadeaux photos vous seront livrés à domicile.

- Tirages photos d'excellente qualité dans tous les formats standards et impression de posters
- Produits photo originaux (par ex t-shirts, calendrier, tasses, tapis souris etc.)
- Commande aisée 24h/24, 7j/7 à domicile
- Livraison rapide sous quelques jours directement dans votre boîte aux lettres
- Possibilité de recommander par simple clic

### Des photos et des cadeaux épatants à partir de vos photos numériques -Un jeu d'enfant

### 1. Sélectionnez les photos

Sur le site Internet MAGIX, cliquez sur Commander puis sur « Charger les photos maintenant » si vous souhaitez sélectionner, éditer et commander vos photos sans passer par MAGIX Photos Manager.

Sélectionnez les fichiers images que vous souhaitez faire imprimer puis cliquez sur « Charger les images ».

#### 2. Sélectionnez le format et la quantité

Choisissez maintenant le nombre et le format des photos (par ex. 10 x 15) ou le cadeau que vous souhaitez recevoir (par ex. une tasse, un t-shirt, ...).

Vous avez la possibilité de configurer des paramètres de découpe pour votre tirage. Pour ce faire, cliquez sur « Format de l'image » lorsque vous prévisualisez votre photo. La fenêtre d'aperçu vous permet de visualiser vos photos, telles qu'elles seront imprimées.

#### 3. Validez la commande

Une fois que tous les paramètres sont définis, cliquez sur le bouton « **Suivant** ». Saisissez ensuite votre adresse, le mode et les données de paiement et le mode de livraison.

Vous recevrez une confirmation de la commande par e-mail, ainsi qu'un lien vous permettant de vous informer sur le statut de votre commande.

#### Livraison directe à domicile

Faites-vous livrer vos photos ou vos cadeaux directement à domicile par la poste ou retirez-les dans le labo photo le plus proche. Le délai de livraison est en moyenne de 2 à 3 jours.

Consultez également les FAQ (questions les plus fréquemment posées) sur Internet.

## Catooh

Catooh vous propose plus de 10 000 photos, vidéos, musiques de qualité et dans tous les thèmes ; il inclut un iContent intelligent avec des modèles de menus DVD originaux et des styles Slideshow Maker géniaux pour donner vie à vos projets photo, vidéo et musicaux. Et tout cela, directement depuis votre produit MAGIX.

Cliquez simplement sur « Catooh... » dans le menu « Services » de votre programme, pour établir une connexion Internet.

Pour de plus amples informations, référez-vous au chapitre Internet.

## MAGIX Livre de photos

Savourez vos meilleurs clichés dans un livre de photos de qualité !

- Créer un livre de photo devient un jeu d'enfant
- Un large choix de formats de livres
- Livraison express, directement à domicile

### Un jeu d'enfant :

**1. Téléchargez gratuitement le programme :** pour créer votre livre de photos personnel, enregistrez d'abord sur votre ordinateur le logiciel gratuit MAGIX Livre de photos.

Le téléchargement est très simple : cliquez simplement sur « Téléchargement gratuit » et enregistrez le logiciel sur votre disque dur. Après téléchargement, double-cliquez sur le fichier d'installation et le programme s'installe de lui-même. Vous pouvez désinstaller le logiciel à tout moment.

2. Créez votre livre de photo très facilement : après avoir ouvert MAGIX Livre de photos, vous n'avez besoin que de quelques clics pour créer votre livre de photos. Sélectionnez simplement les photos que vous souhaitez imprimer dans le livre et apportez-les dans le logiciel. De nombreuses fonctions vous permettent alors d'éditer et d'arranger les photos selon vos goûts. Vous pouvez enregistrer votre livre de photos à tout moment et en continuer l'édition ultérieurement.

**3. Gravez un CD ou envoyez en ligne :** une fois votre livre de photos fini, lancez la commande en appuyant sur le bouton « Commander ». Vous pouvez

alors choisir si vous préférez graver le fichier sur CD puis l'envoyer par la poste ou bien envoyer le fichier par Internet. Un assistant vous guide pas à pas. Vous pouvez voir sur le site les différents livres, les gérer et les commander. Vous n'avez plus qu'à vous caller dans un fauteuil en attendant d'avoir votre livre de photos entre les mains.

# Glossar

C

Coordination de Connectivité. Désigne le changement de nom de domaine d'un fournisseur vers un autre fournisseur.

### Courrier électronique

Le courrier électronique permet aux clients de disposer d'une adresse électronique personnelle sur Internet, leur permettant d'envoyer ou de recevoir des messages électroniques (e-mail), à partir d'un ordinateur relié à Internet, indépendamment d'un logiciel de messagerie électronique. Les clients de MAGIX Website Maker peuvent profiter de ce service.

## D

#### Déménagement de domaine

Désigne le changement de domaine d'un fournisseur vers un autre fournisseur.

#### DNS

Domain Name Service ou système de noms de domaine. Désigne le service d'un fournisseur permettant d'enregistrer des noms de domaine pour ses clients.

#### Domaine

Un domaine est l'adresse Internet d'un site Web. Il se compose du nom du protocole Internet (généralement http://), du nom de l'ordinateur ou du réseau (tel que www), du domaine de second niveau (comme magix) et du domaine de premier niveau (.com, .fr, .net, etc.).

Ce qui assemblé donne :

protocole://nomderéseau.domainedesecondniveau.domainedepremierniveau -> http://www.magix.com

Les domaines sont attribués aux pays par le NIC (Network Information Center). En France, c'est l'AFNIC qui est responsable de l'attribution des noms de domaine. MAGIX assure pour vous la demande et la maintenance technique de votre domaine, ainsi que l'hébergement de votre site Web (créé avec MAGIX Website Maker).

### Domaine de premier niveau

Un domaine de premier niveau (anglais : Top Level Domain, abrégé TLD) indique le niveau hiérarchique le plus élevé dans une adresse Internet ou une adresse de courrier électronique. Il se positionne toujours à l'extrême droite d'une adresse Internet (ex. : « http://www.magix.de », « .de » représentant ici le domaine de premier niveau). Parmi les domaines de premier niveau, on retrouve les TLD de pays, tels que .de, .us, .co.uk, mais également des TLD génériques, tels que .com, .net, .org, .biz, etc.

# F

### Fournisseur

Un fournisseur (ou fournisseur de services Internet, fournisseur d'accès Internet) est un organisme permettant à ses clients d'accéder aux différents services d'Internet. Dans le cas de MAGIX Website Maker, MAGIX est le fournisseur.

## G

## Gadgets

Les gadgets sont des petites applications permettant d'afficher ou de lire diverses données telles que des images, des fichiers audio, des vidéos. Il ne s'agit pas d'applications autonomes, ils sont intégrés par exemple dans des sites Web.

# Н

### Hébergement Web

L'hébergement est un service offert par un fournisseur d'accès à Internet (Internet Service Provider). Le fournisseur met à disposition de ses clients un espace disque sur son serveur et un nom de domaine, afin que les clients puissent diffuser leur propre site Web ou leurs pages personnelles. Avec MAGIX Website Maker, MAGIX offre un hébergement à ses clients.

### HTTP

HyperText Transfer Protocol. Technologie utilisée pour transférer des documents hypertextes ou hypermédias entre un serveur Web et un navigateur Internet. C'est pourquoi l'abréviation **http://** apparaît automatiquement avant chaque adresse Internet et ne doit pas forcément être saisie lorsque vous entrez adresse Internet.

81

## Lien hypertexte

Les liens hypertextes (ou liens) sont des liens informatiques cachés sous des mots renvoyant à d'autres sites Web ou d'autres documents sur Internet. Ils forment la base du Web (World Wide Web, www), puisque la connexion entre les milliards de sites Web n'est possible qu'à travers les liens hypertextes.

## Ν

### Navigateur

Un navigateur (ou « navigateur Web », « navigateur Internet ») est un programme d'affichage de pages Internet. Les navigateurs les plus courants sont Internet Explorer, Mozilla Firefox, Safari et Opera.

## Ρ

## POP3

Post Office Protocol (version 3). Technologie de réception des e-mails utilisée dans les programmes courants de messagerie électronique (ex. : Outlook Express). POP3 vous permet de récupérer vos e-mails en attente sur le serveur de votre fournisseur et de les charger dans votre programme de messagerie.

## Q

### Quelle est la différence entre une page Web et un site Web ?

Dans MAGIX Website Maker MX, nous utilisons le terme de site Web (ou Internet) pour désigner un emplacement sur Internet. Un site Web est une présentation en ligne composée de plusieurs pages. Un site Web se distingue par une navigation précise et un design graphique.

Une page Web (ou page Internet) est un document pouvant être ouvert par un programme (par exemple un navigateur Internet) depuis un serveur Web et présenté à l'écran. Les pages Web se composent de textes et d'éléments multimédias (images ou animations) structurés. Vous pouvez attribuer au moins une URL à chaque page Web.

## S

#### Serveur Web

Le serveur Web désigne l'ordinateur sur lequel votre hébergeur sauvegarde les pages de votre site et qui les rend accessibles sur Internet, 24h/24.

### SMTP

Simple Mail Transfer Protocol. Protocole permettant l'échange d'e-mails entre les serveurs.

### Sous-domaine

La partie indépendante d'un domaine est appelée un sous-domaine. Le nom de chaque sous-domaine est défini par le nom du domaine. Dans le cas de MAGIX, le domaine est « http://www.magix.fr ». Un sous-domaine pourrait alors se nommer « http://votre-nom.magix.fr ». Vous pouvez créer autant de noms de ce genre que vous le souhaitez.

## Т

## Trafic

Le trafic (trafic de données) correspond au déplacement des données via Internet : par exemple, le téléchargement de fichiers ou l'ouverture de pages Web.

## U

## URL

Uniform Resource Locator. Indique l'emplacement d'une ressource sur Internet (ex. : site Web) et la méthode pour y accéder. Attention, les termes URL et domaines ne sont pas synonymes, bien que souvent confondus. L'URL du site Web de MAGIX par exemple est http://www.magix.com.

## W

### Webmaster (ou webmestre)

Un webmaster est responsable de la conception, de l'administration et de la maintenance d'un site Web. La plupart du temps, le webmaster est également le propriétaire du site Web et du domaine correspondant. Si vous avez enregistré un domaine pour votre site Web dans MAGIX Website Maker, une adresse e-mail « mailto:webmaster@nom-de-domaine » est automatiquement créée.

## World Wide Web (WWW)

World Wide Web : littéralement « toile mondiale », par extension la Toile, plus communément appelé le Web. Le World Wide Web est l'application la plus utilisée d'Internet. Il est constitué de pages Web, stockées dans des serveurs Web, mises en ligne dans des sites Web, reliées entre elles par des liens hypertextes et consultables au moyen d'un navigateur Internet (ex. : Internet Explorer). Ce procédé se nomme familièrement « surfer sur Internet ».

83

# Indice

## 3

| 3 adresses Web incluses (WSM4) | 11 |
|--------------------------------|----|
| 3. Aperçu du site Web          | 27 |

## Α

| Activation du produit                                         | 9      |  |
|---------------------------------------------------------------|--------|--|
| Adapter le contenu des pages - le gestionnaire des propriétés | 34, 53 |  |
| Agencement                                                    | 56     |  |
| Agencer les pages - le gestionnaire d'objets                  | 33, 39 |  |
| Aide & assistance technique                                   | 63     |  |
| Ajouter des images depuis le disque dur                       | 39     |  |
| Ajouter Google Static Map                                     | 16     |  |
| Album en ligne                                                | 64     |  |
| Album en ligne MAGIX                                          | 75     |  |
| Animations                                                    | 46     |  |
| Aperçu                                                        | 23     |  |
| Attribuer des domaines à mes sites Web                        | 68     |  |
| Attribuer un lien à du texte                                  | 46     |  |
| Avant de commencer                                            | 7      |  |
| Avant-propos                                                  | 3      |  |
|                                                               |        |  |

## В

| Barre | des | icones  |  |  |
|-------|-----|---------|--|--|
| Dano  | 000 | 1001100 |  |  |

## С

| Cadres d'images               | 47 |  |
|-------------------------------|----|--|
| Caractéristiques              | 11 |  |
| Catooh                        | 78 |  |
| CC                            | 80 |  |
| Centre multimédia complet     | 11 |  |
| Chargement par e-mail         | 64 |  |
| Charger de nouveaux objets    | 21 |  |
| Configuration système requise | 7  |  |
| Contact                       | 63 |  |
| Control Center - Aperçu       | 61 |  |
| Copyright                     | 2  |  |

25, 26

|                                                   | Indice | 85 |
|---------------------------------------------------|--------|----|
| Courrier électronique                             | 80     |    |
| Création de gadgets animés                        | 15     |    |
| Créer des mots-clés pour les moteurs de recherche | 59     |    |
| Créer vos propres éléments de commande            | 15     |    |
|                                                   |        |    |

## D

| Définition - page Internet ou site Internet ?                 | 10       |
|---------------------------------------------------------------|----------|
| Démarrage - Website Maker et Control Center du Monde en ligne | 17       |
| Démarrer le site Web                                          | 59       |
| Déménagement de domaine                                       | 80       |
| Déménager un domaine chez MAGIX                               | 71       |
| DNS                                                           | 80       |
| Domaine                                                       | 80       |
| Domaine                                                       | 80<br>80 |
| Domaine de premier niveau                                     | 81       |
| Domaines & boîtes électroniques                               | 68       |

## Е

| Échelonner, positionner et refléter            | 52     |
|------------------------------------------------|--------|
| Éditer des objets existants                    | 20     |
| Éditer des pages avec le gestionnaire de pages | 30, 35 |
| Effets                                         | 54     |
| E-mail                                         | 67     |
| Enregistrer un domaine                         | 69     |
| Espace de travail                              | 25, 30 |
| Étape 1 - choix de la mise en page             | 19     |
| Étape 2 - éditer les pages                     | 20     |
| Étape 3 - publication du site Web              | 23     |
| Exécuter des actions avec la souris            | 54     |
| Extras                                         | 48     |

## F

| Flash Technologie           | 11 |
|-----------------------------|----|
| Fonctions de Website Maker  | 35 |
| Fonctions du Control Center | 61 |
| Format du texte             | 53 |
| Formes                      | 47 |
| Fournisseur                 | 81 |

## G

| Gadgets                                                             | 81     |
|---------------------------------------------------------------------|--------|
| Galerie interactive pour photos & vidéos avec des effets surprenant | ts !15 |

| Indice                                                                                                    |                                                        |
|----------------------------------------------------------------------------------------------------|--------------------------------------------------------|
| Gérer son espace mémoire Web soi-même<br>Google Adsense<br>Google Static Maps<br>Grille objet                                                                                                    | 13<br>67<br>16, 49<br>29                               |
| Н                                                                                                    |                                                        |
| Hébergement Web<br>HTTP                                                                                                    | 81<br>81                                               |
| l                                                                                                    |                                                        |
| Installation<br>Intégration de cartes Google Maps par code HTML<br>Intégration de code HTML<br>Intégrer de la musique<br>Interface - Structure de MAGIX Website Maker MX<br>Introduction                  | 8<br>50<br>14<br>41<br>24<br>10                        |
| L                                                                                                    |                                                        |
| La perfection pour les sites Web Flash® !<br>Lancer Flash Widget Maker<br>Les services de MAGIX en détail<br>Lien hypertexte<br>Liens<br>Lier des pages masquées<br>Logiciel Internet - sans installation | 12<br>15, 42, 66<br>74<br>82<br>41, 46, 55<br>58<br>11 |
| Μ                                                                                                    |                                                        |
| Magazine MAGIX<br>MAGIX Livre de photos<br>magix.info<br>Menu<br>Menu des pages<br>Mes boîtes électroniques<br>Mes domaines<br>Mes médias<br>Modifier l'arrière-plan du navigateur et les favicons        | 74<br>78<br>74<br>27<br>31, 32<br>72<br>68<br>39<br>14 |
| Navigateur                                                                                                    | 82                                                     |
| Niveaux du site Internet                                                                                                    | 37                                                     |

|                                                                                                  | Indice        | 87 |
|--------------------------------------------------------------------------------------------------|---------------|----|
| 0                                                                                                |               |    |
| Obiets                                                                                           | 25, 33        |    |
| Objets de la page                                                                                | 37            |    |
| Ρ                                                                                                |               |    |
| Pages                                                                                            | 25, 30, 57    |    |
| Paramètres                                                                                       | 41, 57, 61    |    |
| Parametres du site internet                                                                      | 14, 28        |    |
|                                                                                                  | 41, 37        |    |
| Présentation de médias                                                                           | 47            |    |
| Propriétés                                                                                       | 34            |    |
| Protection des pages Web par mot de passe                                                        | 38            |    |
| Publication chez MAGIX                                                                           | 59            |    |
| Publication virtuelle chez un autre hébergeur                                                    | 60            |    |
| Publier le site Web (Smart Publish)                                                              | 27, 59        |    |
| Q                                                                                                |               |    |
| Quelle est la différence entre une page Web et un site Wel                                       | b? 82         |    |
| Quelles sont les nouveautés dans MAGIX Website Maker I<br>Qu'est-ce que MAGIX Website Maker MX ? | MX ? 13<br>10 |    |
| R                                                                                                |               |    |
| Renommer les sous-domaines                                                                       | 62            |    |
| S                                                                                                |               |    |
| Serveur Web                                                                                      | 82            |    |
| Service clients                                                                                  | 6             |    |
| Slideshow pour vos diaporamas                                                                    | 14, 40        |    |
| SMTP                                                                                             | 83            |    |
| Sous-domaine                                                                                     | 83            |    |
| Sous-pages avec barre de navigation escamotable et                                               | 10            |    |
| spectaele en images du plus hel offet avec le slideshow                                          | 13<br>17      |    |
| Style                                                                                            | 54            |    |
| Supprimer des commentaires du livre d'or                                                         | 52            |    |
| Synchronisation du MAGIX Album en ligne                                                          | 11            |    |

## Indice

## т

| Tableaux              | 45 |  |
|-----------------------|----|--|
| Texte                 | 43 |  |
| Tirage en ligne MAGIX | 76 |  |
| Trafic                | 83 |  |
| Tutoriel              | 17 |  |
|                       |    |  |

## U

| Ultra rapide - la toute nouvelle technique de chargement<br>Un site professionnel en 3 étapes<br>URL         | t multi-fichiers16<br>19<br>83 |
|----------------------------------------------------------------------------------------------------|--------------------------------|
| V                                                                                                    |                                |
| Votre propre domaine                                                                                         | 14                             |
| W                                                                                                    |                                |
| Webmaster (ou webmestre)<br>Website Maker<br>Website Maker et Website Control Center<br>World Wide Web (WWW) | 83<br>25, 66<br>24<br>83       |
| Z                                                                                                    |                                |
| Zone de fonctions                                                                                            | 20, 30                         |